## TUTORIAL SINGKAT MEMBUAT VARIAN SOAL UJIAN PADA KULINO

1. Soal Model Assignment ->untuk binaan

2. Soal Model Campuran Multiple Choice +Essay (Manual)-> untuk mandiri

3. Soal Model Campuran Multiple Choice + Essay( Dengan Bank Soal)-> untuk utama

## I. MEMBUAT SOAL MODEL ASSIGNMENT / SEBAGAI MODEL SOAL UTS

Bahan : Siapkan Soal Dalam Bentuk Soft File (Doc/Pdf), File tersebut Kasih Nama File= *Soal\_UTS\_Nama\_Matakuliah\_KelompokKelas*. Pastikan-Setingan :

- a. Dosen Memberi Soal dalam Bentuk File (Doc/Pdf, biar mhs bisa download soal, Format soal sama dengan format standar udinus)
- b. Mahsiswa menjawab juga dalam kiriman file, dosen bisa mengatur/menstandarkan jenis file yg sama (*terutama yg jawaban yang hanya bisa di tulis tangan*) biar memudahkan koresi, misal diphoto dan di insert pada file type doc, diberi identitas nim, nama dsb).
- c. Pastikan Type grade adalah Point, dan Maximum Grade = 100.
- d. Pasrikan Restrict Access: Sesuai Tanggal Ujian.

**Dampak** : Tercatat sbg log, bhw mahasiswa telah download soal dan upload jawaban (sebagai bukti/menghindari mhasiswa merasa sudah ujian tapi jawabanya ilang/tidak dapat nilai).

Jenis Koreksi : Grading Manual satu persaatu (Hasil Penilian tergantung waktu dosen dlm menilai).

**Cara Koreksi :** Pilih Line Bar UTS yang akan di koreksi, Klik Grading : Dowload + Digrading + Comment (Jika Perlu)

### Langkah-langkahnya Upload Soal :

1. Pilih Kelas, Memberi Judul dan Keterangan Pada Line Bar Pertemuan/Topic 8 (Asumsi pertemuan 1 sd 7 adalah perkuliahan ).

| Topic 8 🖉  | Edit                                               |
|------------|----------------------------------------------------|
|            | + Add an a                                         |
| Topic 9 🖉  | <ul> <li>Highlight</li> <li>White topic</li> </ul> |
|            | X Delete topic                                     |
| Topic 10 ∠ | Edit                                               |
|            | + Add an activity or resource                      |
| Topic 11 ∠ | Edit                                               |
|            | + Add an activity or resource                      |
| Topic 12 🖉 |                                                    |

# Gambar : Klik Edit Topic

| 2. Summary (   |                                                                                   |  |
|----------------|-----------------------------------------------------------------------------------|--|
|                | Georgia ▼ 4(2400 ▼ ◇ ∰ 4g ≟ Ω Ⅲ ♂ 及 № № 월                                         |  |
|                | UTS - UJIAN TENGAH SEMESTER                                                       |  |
|                | SEMESTER GENAP 2020/2021                                                          |  |
|                | Mata Kulish 🔰 Basis Data                                                          |  |
|                | Sifat : Tutup Buku                                                                |  |
|                | Hari, Tanggal : Senin, 22 April 20120                                             |  |
|                | Durasi Ujian : 90 Menit ( 07.00-08.30)                                            |  |
|                | Kelompok : A11.4411                                                               |  |
|                | Sifat : Closed Book                                                               |  |
|                | Jenis Soal : Uraian                                                               |  |
|                | Dosen : Pengampu Matakuliah                                                       |  |
|                | "Cetatan Khusus : Digunatan software uji glagiasi jawaban Mohon Diterjatan Bendir |  |
|                | Dath as your actions                                                              |  |
|                | rest proper rost of                                                               |  |
| estrict access |                                                                                   |  |

Gambar : 1. Isi Section Name (Pelaksanaan UTS), 2. Summary (Keterangan Pelaksanaan UTS), 3. Klik Save Changes

|                 | UTS - UJIAN TENGAH SEMESTER                                        |         |
|-----------------|--------------------------------------------------------------------|---------|
|                 | SEMESTER GENAP 2020/2021                                           |         |
| Mata Kuliah     | : Basis Data                                                       |         |
| Sifat           | : Tutup Buku                                                       |         |
| Hari, Tanggal   | l : Senin, 22 April 20120                                          |         |
| Durasi Ujian    | : 90 Menit ( 07.00-08.30)                                          |         |
| Kelompok        | : A11.4411                                                         |         |
| Sifat           | : Closed Book                                                      |         |
| Jenis Soal      | : Uraian                                                           |         |
| Dosen           | : Pengampu Matakuliah                                              |         |
| *Catatan Khusus | : Digunakan software uji plagiasi jawaban/Mohon Dikerjakan Sendiri |         |
|                 |                                                                    |         |
|                 | +Add an activity or re                                             | esource |

2. Membuat Assignment/Penugasan

| PELAKS          | ANAA UJIAN TENGAH SEMESTER (UTS) 🖉 🛛 Edit 🗸                        |
|-----------------|--------------------------------------------------------------------|
|                 | UTS - UJIAN TENGAH SEMESTER                                        |
|                 | SEMESTER GENAP 2020/2021                                           |
| Mata Kuliah     | : Basis Data                                                       |
| Sifat           | : Tutup Buku                                                       |
| Hari, Tanggal   | : Senin, 22 April 20120                                            |
| Durasi Ujian    | : 90 Menit ( 07.00-08.30)                                          |
| Kelompok        | : A11.4411                                                         |
| Sifat           | : Closed Book                                                      |
| Jenis Soal      | : Uraian                                                           |
| Dosen           | : Pengampu Matakuliah                                              |
| *Catatan Khusus | : Digunakan software uji plagiasi jawaban/Mohon Dikerjakan Sendiri |
|                 | Add an activity or resource                                        |

Gambar : Klik Add an Activity or Resource

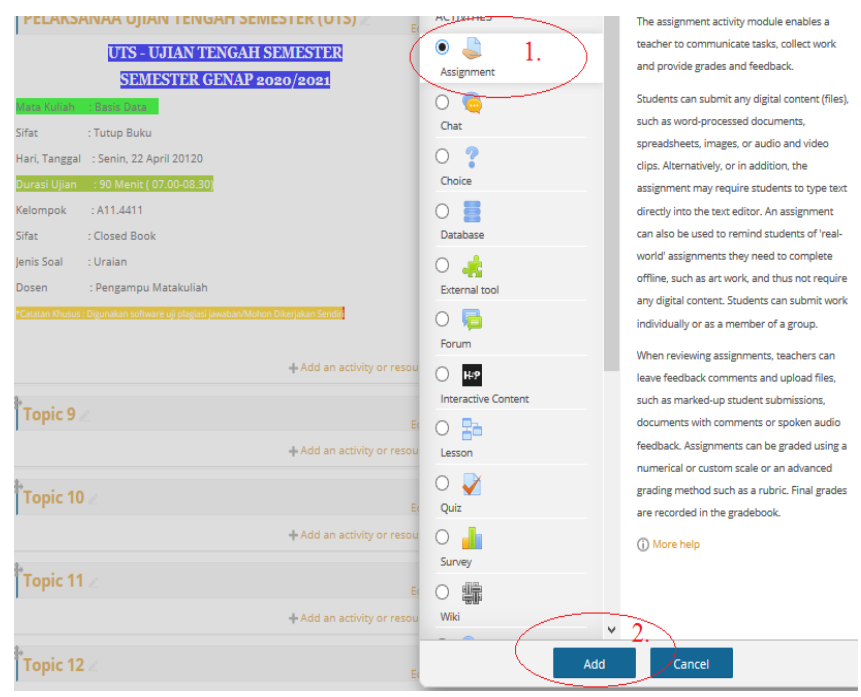

Gambar : 1. Pilih Assignment, 2. Klik Add

|                                      |                                 | Expand                            |
|--------------------------------------|---------------------------------|-----------------------------------|
| General                              |                                 |                                   |
| Assignment name*                     | Soal UTS BASIS DATA A11.4411    |                                   |
| Description                          |                                 |                                   |
|                                      | Soal UTS BASIS DATA A11.4411 2. |                                   |
|                                      |                                 |                                   |
|                                      |                                 |                                   |
|                                      |                                 |                                   |
|                                      |                                 |                                   |
|                                      | Path: p                         |                                   |
| isplay description on<br>course page |                                 |                                   |
| 0                                    |                                 |                                   |
| Additional files (?)                 |                                 | Maximum size for new files: Unlim |
|                                      |                                 |                                   |
| /                                    | ▶ 🚞 Files                       |                                   |
|                                      |                                 |                                   |
| (                                    | <b>3</b> .                      |                                   |
|                                      |                                 |                                   |
| $\sim$                               | Soal-UTS-Basis Data-            |                                   |
| vailability                          | Soal-UTS-Basis Data-            |                                   |

Gambar : Lengkapi/Isi 1. Assignmen Name, 2.Description, 3. Uppload Soal/File Soal Ujian (Additional Files).

\**Catatan* : File Soal Ujian tersebut Menggunakan Format Ujiana yg berlangsung selama ini, sbb :

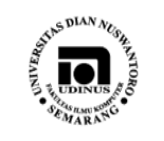

UNIVERSITAS DIAN NUSWANTORO FAKULTAS ILMU KOMPUTER

Jl. Nakula I, No. 5-11, Semarang, Kode Pos 50131, Telp. (024) 3517261, Hompepage : www.dinus.ac.id/fasilkom, e-mail : sekretariat@dinus.ac.id

| UJIAN TENGAH S | SEMESTER | GENAP | 2020/ | 2021 |
|----------------|----------|-------|-------|------|
|----------------|----------|-------|-------|------|

| Mata Kuliah: Basis DataSifat: Tutup BukuHari, Tanggal: Senin, 22 April 2020Waktu: 90 Menit (07.00-08.30)Kelompok: A11.4411Dosen: Slamet SN | Mata Kuliah<br>Hari, Tanggal<br><u>Kelompok</u> | : Basis Data<br>: Senin, 22 April 2020<br>: A11.4411 | Sifat : Tutup Buku<br>Waktu : 90 Menit (07.00-08.30)<br>Dosen : Slamet SN |  |
|----------------------------------------------------------------------------------------------------|-------------------------------------------------|------------------------------------------------------|---------------------------------------------------------------------------|--|
|----------------------------------------------------------------------------------------------------|-------------------------------------------------|------------------------------------------------------|---------------------------------------------------------------------------|--|

Kerjakan soal-soal dibawah ini pada lembar jawab yang telah disediakan !

- 1. Relasi R = (A,B,C,D,E,F,G,H,I,J) didekomposisi menjadi : R1 = (A,B,C,D,E,J) dan R2 = (C,D,F,G,H,I) dengan
  - FD : (1).C  $\rightarrow$  (A,B,D); (2).F  $\rightarrow$  (G,H); (3).D  $\rightarrow$  (E,F); (4).E  $\rightarrow$  (I,J)

Gambar : Contoh Format Soal yang di upload

3. Memberi Batasan : Waktu Pengerjaan soal, Jenis kiriman jawaban

|                                                                                                    | Soal-UTS-Basis Data-                                                                                                    |
|----------------------------------------------------------------------------------------------------|----------------------------------------------------------------------------------------------------|
| - Availability                                                                                                    |                                                                                                    |
| Allow submissions from                                                                                                | 22 V April V 2020 V 07 V 00 V Enable                                                                                                    |
| Due date 🕐                                                                                                    | 22         ▲ April         ✓         2020         ✓         08         ✓         30         ✓         Enable                                                                                                    |
| Cut-off date                                                                                                    | 22 V April V 2020 V 08 V 45 V III V Enable                                                                                                    |
| Always show description                                                                                               |                                                                                                    |
| <ul> <li>Submission types</li> </ul>                                                                                  |                                                                                                    |
|                                                                                                    |                                                                                                    |
| Submission types                                                                                                    | □ Online text ⑦ ☑ File submissions ⑦ 2.                                                                                                    |
| Submission types<br>Word limit ⑦                                                                                      | □ Online text ⑦ ☑ File submissions ⑦ 2.<br>Enable                                                                                                    |
| Submission types<br>Word limit ③<br>Maximum number of<br>uploaded files                                               | Online text       Image: File submissions       Image: Description of the submission of the submission of |
| Submission types<br>Word limit (?)<br>Maximum number of<br>uploaded files<br>(?)<br>Maximum submission<br>size<br>(?) | Online text () File submissions () 2.<br>Enable                                                                                                    |

Gambar :

 Atur Batasan Waktu ujian sesuai dengan durasi dan waktu ujian. Batasi Mulai Mengirim File Jwaban, Batas Waktu Jatuh tempo pengiriman file, dan toleransi opload/submit jawaban (Mulai jam 07.00-08.30, toleransi 15 menit utuk *Cut-off date*). Setelah Jam 08.45 mhs tdk bisa kirim file jawaban lagi.

(Keterangan:

*Allow submissions from* : berisi tanggal dan jam penguploa dan tugas dimulai, sehingga sebelum tanggal itu pengguna tidak dapat mengupload tugasnya/Jawaban.

*Due date* : berisi tanggal dan jam akhir dari pengumpulan atau penguploadan tugas/Jawaban. Namun setelah tanggal tersebut masih diizinkan untuk mengupload, *tetapi ditandai telat*.

*Cut-off date* : berisi tanggal dan jam akhir dari pengumpulan atau penguploadan tugas, dan setelah tanggal tersebut penguploadan tugas/jawaban akan ditutup sehingga mahasiswa tidak dapat mengupload setelah tanggal tersebut.)

2. Pilih : Submission Type/ Tipe Jawaban adalah mengirim file jawaban.

(Keterangan :

*Submission types* : jenis pengumpulan tugasnya, berupa Online text atau file. Pada Ujian UTS ini harap centang *file submission*.)

- Batasan mengirim file isi 1 kali. (Keterangan : *Maximum number of uploaded files* : berisi maksimal jumlah file yang boleh diupload.)
- Maximum besaran file bisa dipilih yang paling minimal misa 2 atau 5 mb disesuiakan jensi ujian. (Keterangan :

*Maximum submission size* : ukuran maksimal file yang boleh diupload).

4. Memberi Grade & Batasan Akses

| ······································                            |                                                                                                    |
|-------------------------------------------------------------------|----------------------------------------------------------------------------------------------------|
| Grade 🗇                                                           | Type Point V 1.<br>Scale Default competence scale V                                                                                                    |
|                                                                   | Maximum grade 100                                                                                                    |
| Grading method 💮                                                  | Simple direct grading                                                                                                    |
| Grade category 💮                                                  | Herategorised                                                                                                    |
| Grade to pass 💮                                                   |                                                                                                    |
| Blind marking ③                                                   | No 🗸                                                                                                    |
| Use marking workflow                                              | No 🗸                                                                                                    |
| Use marking allocation                                            | No 🗸                                                                                                    |
| ٢                                                                 |                                                                                                    |
| Common module                                                     | settings                                                                                                    |
| <ul> <li>Restrict access</li> </ul>                               |                                                                                                    |
| A server and all the ser                                          |                                                                                                    |
| Access restrictions                                               | Student Det v match all v of the following                                                                                                    |
| Access restrictions                                               | Suder: 700% w match all w of the following                                                                                                    |
| Access restrictions                                               | Student     poetric     march     all     of the following       Image: state     from     22     April     2020     07     i     00     x       Image: state     until     22     March     2020     00     x     x |
| Access restrictions                                               | Student poets w match all w of the following<br>to fate from w 22 w April w 2020 w 07 w : 00 w x<br>the until w 23 w March w 2020 w 00 w : 00 w x<br>Add restriction.<br>2.                                          |
| Access restrictions                                               | Student poetf v match all v of the following<br>the fate from v 22 v Aoril v 2020 v 07 v: 00 v x<br>the until v 23 v March v 2020 v 00 v: 00 v x<br>Add restriction.<br>2.                                           |
| Access resenctions     Tags     Competencies                      | Student poet an march all and of the following<br>the face from a 22 and April a 2020 a 07 a : 00 a x<br>the unel a 23 a March a 2020 a 00 a : 00 a x<br>Add restriction.                                            |
| Access restrictions     Tags     Competencies Course competencies | Student profit w match all w of the following<br>the form w 22 w April w 2020 w 07 w : 00 w x<br>and restriction.<br>No selection                                                                                    |
| Access restrictions     Tags     Competencies Course competencies | Studen poet march all of the following<br>to take from v 22 v April v 2020 v 07 v : 00 v x<br>Date until v 22 v March v 2020 v 00 v : 00 v x<br>Add restriction.<br>No selection<br>Search v                         |

Gambar : 1. Type grade point, Maximum grade 100. 2 Restrict acces, digunakan untuk membatasi akses mahasiswa (sesuaikan jadwal ujian, agar mhs tidak membuka "soal" sebelum waktunya) 5. Save and return to corse,

|               |                                                              | Edit                          |
|---------------|--------------------------------------------------------------|-------------------------------|
|               | UIS - UJIAN TENGAH                                           | SEMIESTER                     |
| 14 1. 1       | SEMESTER GENAP 2                                             | 020/2021                      |
| ata Kuliah    | : Basis Data                                                 |                               |
| fat           | : Tutup Buku                                                 |                               |
| ari, Tangga   | I : Senin, 22 April 20120                                    |                               |
| urasi Ujian   | : 90 Menit ( 07.00-08.30)                                    |                               |
| elompok       | : A11.4411                                                   |                               |
| fat           | : Closed Book                                                |                               |
| nis Soal      | : Uraian                                                     |                               |
| osen          | : Pengampu Matakuliah                                        |                               |
| atatan Khusus | s : Digunakan software uji plagiasi jawaban/Mohon Dikerjakan | Sendiri                       |
|               |                                                              |                               |
|               |                                                              |                               |
| 🕈 🥌 So        | Dal UTS BASIS DATA A11.4411 Z                                | Edit* 📥                       |
| So            | al UTS BASIS DATA A11.4411                                   |                               |
| NL            | ot available upless                                          |                               |
|               | <ul> <li>It is after 22 April 2020, 7:00 AM</li> </ul>       |                               |
|               | <ul> <li>It is before end of 22 March 2020</li> </ul>        |                               |
|               |                                                              | + Add an activity or resource |

Gambar : Setelah Save and return to corse, maka soal kelihatan tidak aktif/tdik bisa dibuka oleh MHS Sebelum tanggal ujian.

6. Cara Grading/Mengooreksi, Hasil Submit/Jawaban,

|                       |              |                             |          |        | Reset                                 | table preferences |
|-----------------------|--------------|-----------------------------|----------|--------|---------------------------------------|-------------------|
| dress                 | Mobile phone | Status<br>                  | Grade 1. | Edit   | Last<br>modified<br>(submission)      | File submission:  |
| 11058@mhs.dinus.ac.id |              | Submitted<br>for<br>grading | Grade    | Edit   | Tuesday, 31<br>March 2020,<br>8:50 PM | Basis Data ER     |
| 11062@mhs.dinus.ac.id |              | Submitted<br>for<br>grading | Grade    | Edit • | Tuesday, 31<br>March 2020,<br>4:05 PM | A11.2018.110      |
| 11067@mhs.dinus.ac.id |              | Submitted<br>for<br>grading | Grade    | Edit * | Tuesday, 31<br>March 2020,<br>8:35 PM | BasisDataData     |
| 11172@mhs.dinus.ac.id |              | Submitted<br>for<br>grading | Grade    | Edit • | Tuesday, 31<br>March 2020,<br>9:46 PM | Tugas Pertem      |
| 11181@mhs.dinus.ac.id |              | Submitted<br>for            | Grade    | Edit * | Tuesday, 31<br>March 2020,            | Tugas Pertem      |

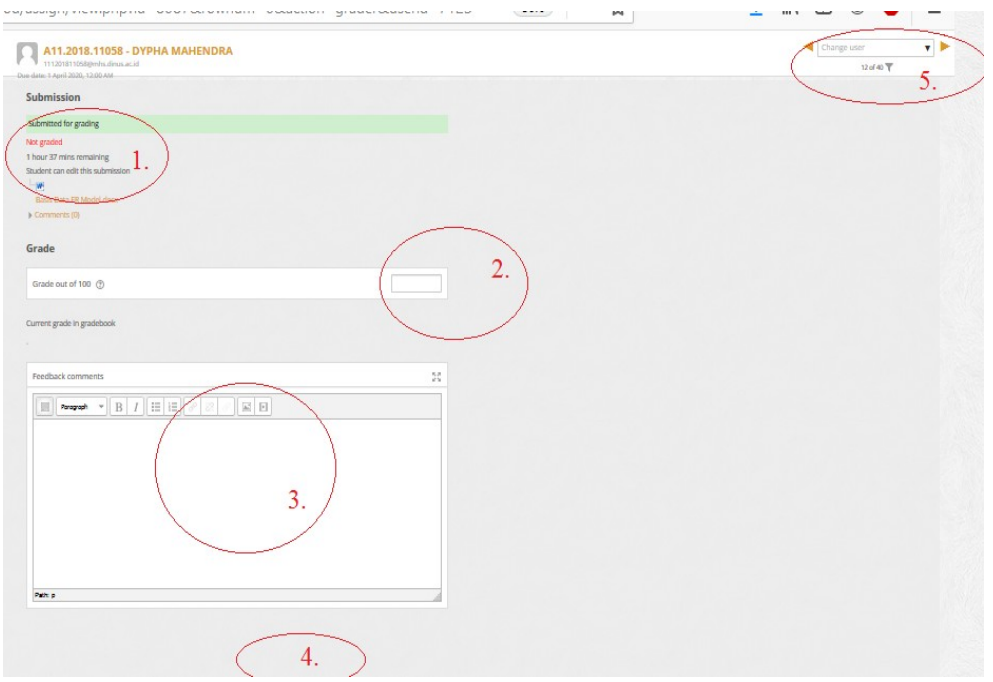

Gambar : Klik Grade

Gambar : 1. Download Jawaban MHS, 2, Beri Nilai, 3. Beri Komentar/Jika Perlu, 4. Save Changes. 5. Next Untk Siswa Selanjutnya.

## II. MEMBUAT SOAL MODEL CAMPURAN MULTIPLE CHOICE + ESSAY (MANUAL)

## Bahan : Siapkan Soal + Jawaban Dalam Bentuk Soft File (Doc). <u>Pastikan-Setingan</u> :

a. Timing/Waktu Ujian(Durasi) :

•*Open the quiz*\*: Untuk Memastikan Tanggal & Jam Ujian Dimulai. •*Close the quiz*\* : Untuk Memastikan Tanggal &Jam Ujian Selesai atau Ditutup.

*Time limit\** : Lamanya waktu penyelesaian Ujian, misal 90 menit.

Fungsi Utama Timing : Membatasi akses kapan waktunya soal dapat dikerjakan dan kapan soal selesai dikerjakan (Mohon sesuikan durasi dari soal ujian).

- b. **Grade**/Batas Kelulusan :
  - Grade to Pass : Batas Kelulusan, bisa di isi 60.00 (misalnya nilai 60 adalah grade minimal C).
  - Attempts Allowed : Kesempatan mengikuti ujian (misal di isi 1 x kesempatan/ Tanpa pengulangan).

**Dampak** : Soal dibuat secara manual (dibuat/diisi/ditulis satu demi satu oleh dosen). Fungsi random dan acak untuk soal memiliki kombinasi yang terbatas dari jumlah soal.

**Jenis Koreksi** : Otomatis + Manual (dimana soal multiple choise sudah terkoreksi oleh sistem, dosen melengkapi penilian pada soal essay.

**Langkah-langkah Membuat Soal : Misal 15 Soal Multiple Choice, 5 Soal Essay,** (\*Keterangan :dalam tutorial ini, hanaya member contoh 2 soal multiple choice, 2 soal essay).

1. Pilih Kelas, Memberi Judul dan Keterangan Pada Line Bar Pertemuan/Topic 8 (Asumsi pertemuan 1 sd 7 adalah perkuliahan ).

| Topic 8 🖉       |                                                                                                    | Edit▼                         |   |
|-----------------|----------------------------------------------------------------------------------------------------|-------------------------------|---|
|                 |                                                                                                    | + Add an a 🔅 Edit topic 🕴     |   |
|                 |                                                                                                    | © Highlight                   |   |
| Topic 9 🖉       |                                                                                                    | ③ Hide topic                  |   |
|                 |                                                                                                    | × Delete topic                |   |
|                 |                                                                                                    | + Add an a,                   |   |
| Topic 10 ∠      |                                                                                                    | Edit▼                         |   |
|                 |                                                                                                    | + Add an activity or resource |   |
| Topic 11 ∠      |                                                                                                    | Edit*                         |   |
|                 |                                                                                                    | + Add an activity or resource |   |
| tTopic 12       |                                                                                                    |                               |   |
|                 | Gambar · Klik Ed                                                                                                    | it Topic                      |   |
|                 |                                                                                                    | it ropie                      |   |
| 1               |                                                                                                    |                               |   |
| 1. Section name | PELAKSANAA ÜJIAN TENGAH SEMESTER Use default section nam                                                                                                    | ne [Topic 8]                  |   |
| Summary         | Paragraph 👻 B I 🗄 🗄 🖉 🖉 🖾 🖻 🖻                                                                                                    |                               |   |
| 2.              | $ \textcircled{P} \textcircled{U} \textcircled{S} X_2 X^2 \blacksquare \blacksquare \blacksquare \blacksquare \blacksquare \blacksquare \blacksquare \checkmark \checkmark \checkmark \checkmark $ | • FT T1                       |   |
|                 |                                                                                                    | 6 6 2                         |   |
|                 | UI .                                                                                                    | S - UJIAN TENGAH SEMESTER     |   |
|                 | State With the Party Date                                                                                                    | SEMESTER GENAP 2020/2021      |   |
|                 | Sifat : Tutup Buku                                                                                                    |                               |   |
|                 | Hari, Tanggal : Senin, 22 April 20120                                                                                                    |                               |   |
|                 | Durasi Ujian : 90 Menit ( 07.00-08.30)                                                                                                    |                               |   |
|                 | Kelompok : A11.4411                                                                                                    |                               |   |
|                 | Sifat : Closed Book                                                                                                    |                               |   |
|                 | Jenis Soal : 10 Multiple Choice, 5 Essay                                                                                                    |                               |   |
|                 | uosen . Hengampu matakulian<br>rCataan khuus Digunalan edware gi pagtasi javatan Mohon Dilegalan Sendh                                                                                             |                               |   |
|                 |                                                                                                    |                               |   |
| Destrict ac     | ratn: p » span » strong                                                                                                    |                               |   |
| Restrict access |                                                                                                    |                               |   |
|                 | 3.                                                                                                    |                               |   |
|                 | Save changes Cancel                                                                                                    |                               |   |
|                 |                                                                                                    |                               | А |

Gambar : 1. Isi Section Name (Pelaksanaan UTS), 2. Summary (Keterangan Pelaksanaan UTS), 3. Klik Save Changes

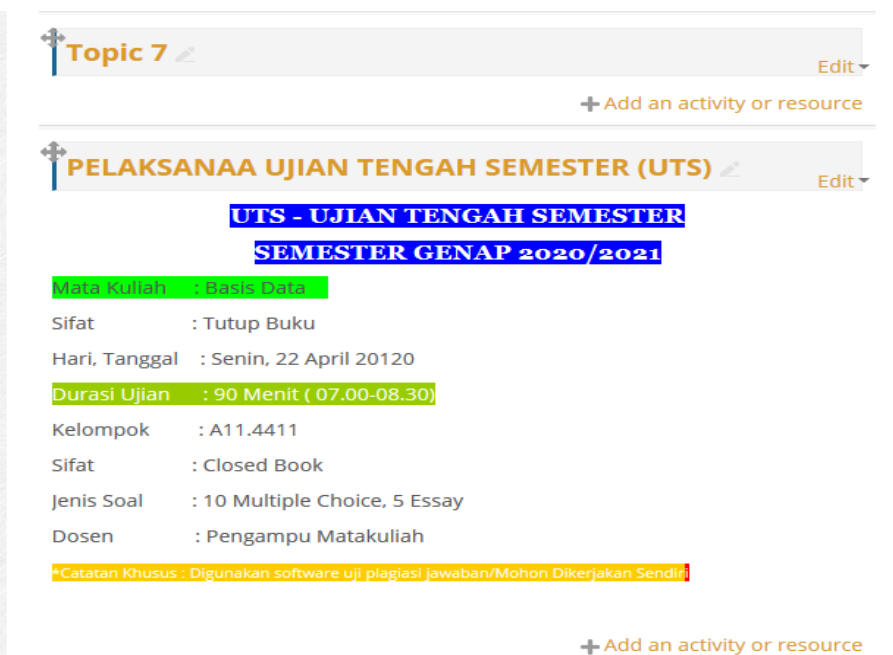

Gambar : Hasil Setelah Tersimpan

2. Membuat Quize/Multiple Choice dan Essay

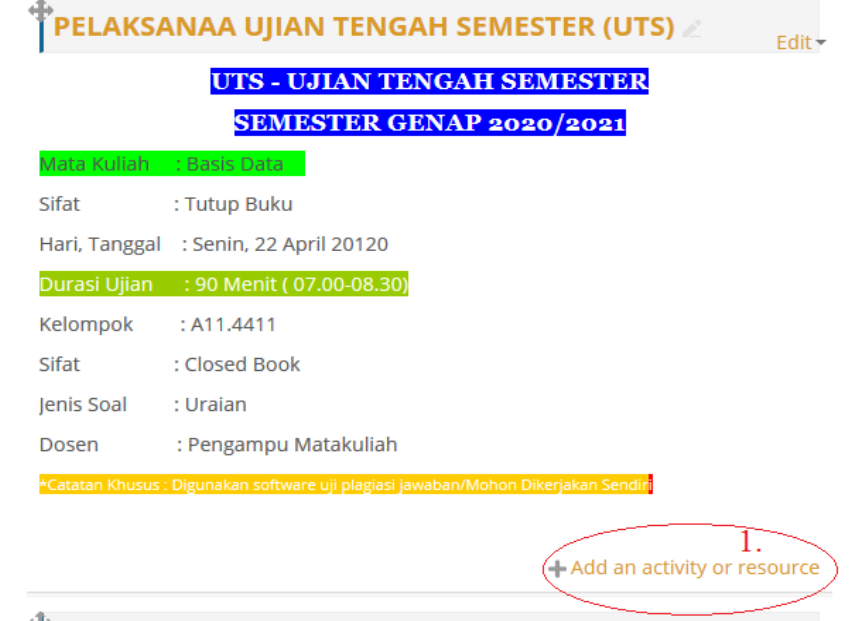

Gambar : Klik Add an Activity or Resource

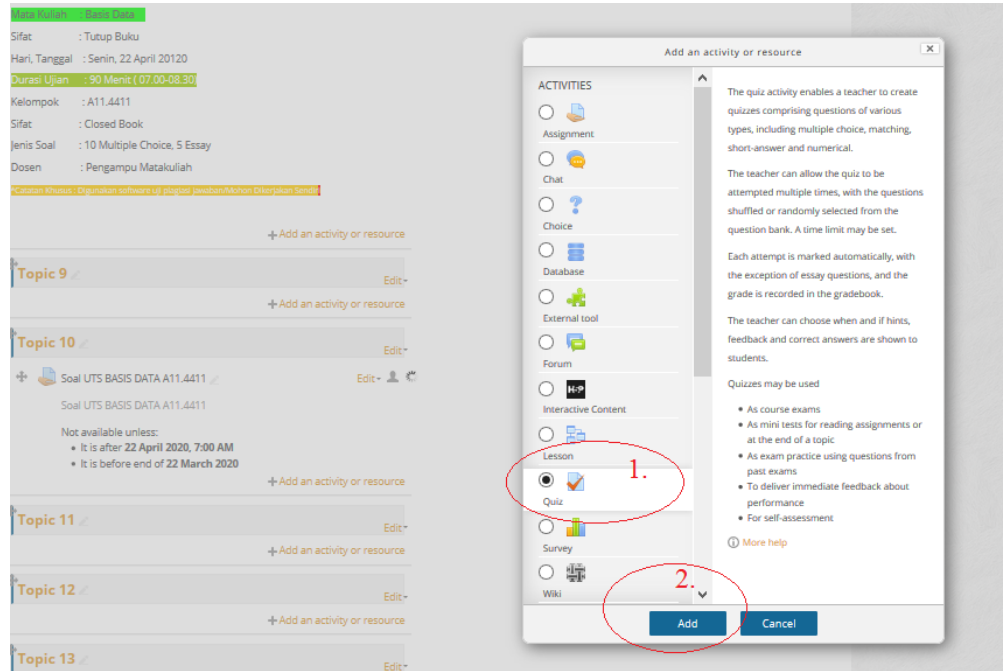

Gambar : 1. Pilih Quiz, 2. Klik Add

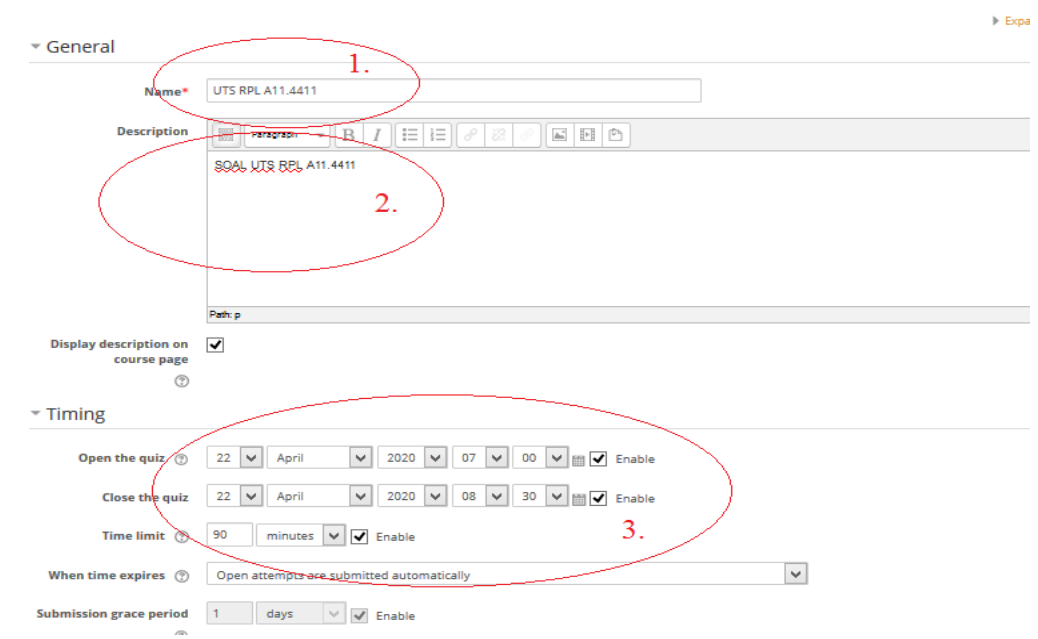

Gambar : 1. Isi Name Kelompok Ujian, 2. Diskripsi Ujian, 3. Isi Batasan Waktu ujian, harus sesui dengan jadwal dan waktu ujian (Tanggal dan jam quiz/ujian dimulai, ditutup dan durasi quiz/ujian). 3. Mengisi Grade Kelulusan Dan Opsi Umpan Balik

| Grade to pass 🕥 60.                                                                                                    | 1.                                                                                                    |                                                                                                    |                                                                                                    |
|----------------------------------------------------------------------------------------------------|----------------------------------------------------------------------------------------------------|----------------------------------------------------------------------------------------------------|----------------------------------------------------------------------------------------------------|
| Attempts allowed 1                                                                                                    | ✓ 2.                                                                                                    |                                                                                                    |                                                                                                    |
| Grading method 🕐 Hi                                                                                                    | ghest grade 🗸 🗸                                                                                                    |                                                                                                    |                                                                                                    |
| Layout                                                                                                    |                                                                                                    |                                                                                                    |                                                                                                    |
| ,                                                                                                    |                                                                                                    |                                                                                                    |                                                                                                    |
|                                                                                                    |                                                                                                    |                                                                                                    |                                                                                                    |
| Question behaviour                                                                                                    |                                                                                                    |                                                                                                    |                                                                                                    |
| Question behaviour                                                                                                    |                                                                                                    |                                                                                                    |                                                                                                    |
| Question behaviour                                                                                                    | 3                                                                                                    |                                                                                                    |                                                                                                    |
| Question behaviour<br>Review options <sub>③</sub>                                                                                                    | 3.                                                                                                    | l star, while the quir is still open                                                                                                    | After the quit is closed                                                                                                    |
| Question behaviour<br>Review options <sup>®</sup>                                                                                                    | Immediately after the attempt                                                                                                    | Later, while the quiz is still open                                                                                                    | After the quiz is closed                                                                                                    |
| Question behaviour<br>Review options 💮<br>uring the attempt                                                                                                    | 3.<br>Immediately after the attempt                                                                                                    | Later, while the quiz is still open                                                                                                    | After the quiz is closed                                                                                                    |
| Question behaviour Review options  uring the attempt The attempt Whether correct                                                                                                    | 3.<br>Immediately after the attempt<br>The attempt<br>Whether correct                                                                                        | Later, while the quiz is still open           Image: The attempt           Image: Whether correct                                                           | After the quiz is closed           The attempt           Whether correct                                                                            |
| Question behaviour Review options  uring the attempt The attempt Whether correct  Marks  Marks                                                                                                    | 3.<br>Immediately after the attempt<br>Whether correct<br>Marks                                                                                              | Later, while the quiz is still open           Image: The attempt           Image: Whether correct           Image: Marks                                    | After the quiz is closed          Image: The attempt         Image: Whether correct         Image: Marks                                            |
| Question behaviour Review options   uring the attempt The attempt Whether correct  Marks   Specific feedback   Correct feedback                                                                                               | 3.<br>Immediately after the attempt<br>Whether correct<br>Marks<br>Specific feedback                                                                         | Later, while the quiz is still open           Image: The attempt           Image: Whether correct           Image: Marks           Image: Specific feedback | After the quiz is closed  The attempt Whether correct Marks Specific feedback Government                                                            |
| Question behaviour<br>Review options ⑦<br>uring theattempt<br>① The attempt ⑦<br>③ Whether correct ⑦<br>Marks ⑦<br>② Specific feedback ⑦<br>③ General feedback ⑦<br>③ Specific feedback ⑦                                     | 3.<br>Immediately after the attempt<br>Whether correct<br>Marks<br>Specific feedback<br>General Feedback                                                     | Later, while the quiz is still open<br>The attempt<br>Whether correct<br>Marks<br>Specific feedback<br>General feedback                                     | After the quiz is closed  The attempt Whether correct Marks Specific feedback General feedback                                                      |
| Question behaviour<br>Review options<br>uring the attempt<br>The attempt<br>Whether correct<br>Wharks<br>Specific feedback<br>General feedback<br>Right answer<br>Output                                                      | 3.<br>Immediately after the attempt<br>Whether correct<br>Marks<br>Specific feedback<br>General feedback<br>Right answer                                     | Later, while the quiz is still open<br>The attempt<br>Whether correct<br>Marks<br>Specific feedback<br>General feedback<br>Right answer<br>Consult feedback | After the quiz is closed<br>The attempt<br>Whether correct<br>Marks<br>Specific feedback<br>General feedback<br>Right answer<br>Consequent feedback |
| Question behaviour<br>Review options (*)<br>uring the attempt<br>(*) The attempt (*)<br>Whether correct (*)<br>Marks (*)<br>(*) Specific feedback (*)<br>(*) General feedback (*)<br>Right answer (*)<br>Overall feedback (*) | 3<br>Immediately after the attempt<br>Whether correct<br>Marks<br>Specific feedback<br>General feedback<br>Right answer<br>Voreall feedback                  | Later, while the quiz is still open<br>The attempt<br>Whether correct<br>Marks<br>Specific feedback<br>General feedback<br>Right answer<br>Overall feedback | After the quiz is closed<br>The attempt<br>Whether correct<br>Marks<br>Specific feedback<br>General feedback<br>Right answer<br>Vovrall feedback    |
| Question behaviour<br>Review options<br>uring the attempt<br>The attempt<br>Whether correct<br>Marks<br>Specific feedback<br>General feedback<br>Night answer<br>Overall feedback                                             | 3.<br>Immediately after the attempt<br>V The attempt<br>Whether correct<br>Marks<br>Specific feedback<br>General feedback<br>Right answer<br>Verall feedback | Later, while the quiz is still open<br>The attempt<br>Whether correct<br>Marks<br>Specific feedback<br>General feedback<br>Right answer<br>Overall feedback | After the quiz is closed<br>The attempt<br>Whether correct<br>Marks<br>Specific feedback<br>General feedback<br>Right answer<br>Overall feedback    |

Gambar : 1. Isi Batas kelulusan (misalnya 60.00, Nilai C),2. Attempts Allowed/Kesempatan ikut ujian/quiz isi 1 kali, 3. Isi review option sesui standar diatas.

4. Mengisi Data Feedback/Umpan Balik (Dengan batasan lulus misal 60%)

|                   | 0                                                                                                    |
|-------------------|----------------------------------------------------------------------------------------------------|
| Grade boundary    | 100% 1.                                                                                                    |
| Feedback          | Paragraph V B I II II & C X C II C                                                                                                    |
|                   |                                                                                                    |
|                   | Fore-family $\overline{}$ Fort size $\overline{}$ $\bigcirc$ $\blacksquare$ $\bigcirc$ $\blacksquare$ $\bigcirc$ $\square$ $\blacksquare$ $\bigcirc$ $\square$ $\square$ $\blacksquare$ $\bigcirc$ $\square$ |
| $\sim$            | 2<br>TERIMAKASIH ANDA TELAH MELAKUKAN UTS MATAKULIAH RPL, SMT GENAP 2020/2021 DENGAN HASIL LULUS                                                                                                    |
|                   | Path p+ span > strong > em > span                                                                                                    |
| Grade boundary    | 60% 3,                                                                                                    |
| Feedback          | Paragraph * B I II II & 20 C A D                                                                                                    |
|                   |                                                                                                    |
|                   | Fort family - Fort size - O H 48 🗄 Ω 🖽 🗸 😥 🔞                                                                                                    |
| $\langle \rangle$ | TERMAKASH ANDA TELAH MELAKUKAN UTS NATAKULIAH RPL, SMT GENAP 2020/2021 IDENCAN HASH BELUM LULUS                                                                                                    |
|                   | Path: p » em » span 4.                                                                                                    |
| Grade boundary    |                                                                                                    |

Gambar : 1. Isi Grade Maximal Kelulusa 100%, 2. Isi Komentar, telah ujian dn lulus, 3. Isi Grade Batas Ketidak Lulusan, 4. Isi Komentar, telah ujian dan belum lulus.

#### 5. Save and return to course, maka akan tampil sbb :

Dashboard > My courses > A11.54405-416-2020 > UTS > UTS RPL A11.4411

| l | JTS RPL A11.4411                                                       |
|---|------------------------------------------------------------------------|
| S | OAL UTS RPL A11.4411                                                   |
|   | Attempts allowed: 1                                                    |
|   | The quiz will not be available until Wednesday, 22 April 2020, 7:00 AM |
|   | This quiz will close at Wednesday, 22 April 2020, 8:30 AM              |
|   | Tipe-Hmit: Thour 30 mins                                               |
|   | No questions have been added yet                                       |
|   | L.                                                                     |
|   | Back to the course                                                     |
|   |                                                                        |

Gambar : Klik-Edit Quiz, untuk memulai membuat soal (Diatasnya ada keterangan kesempatan mengikuti ujian 1 kali, tanggal quis/ujian akan dibuka dan ditutup, serta waktu menyelesaikan ujian 90 meit)

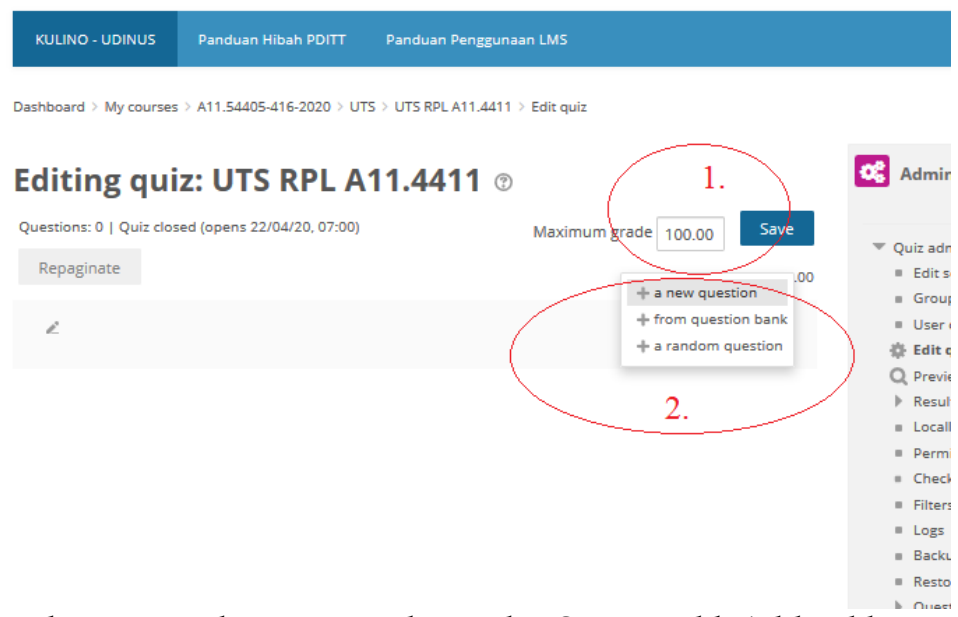

Gambar : 1. Pastikan Max grade 100 dan Save, 2. Klik Add, Pilih +new question.

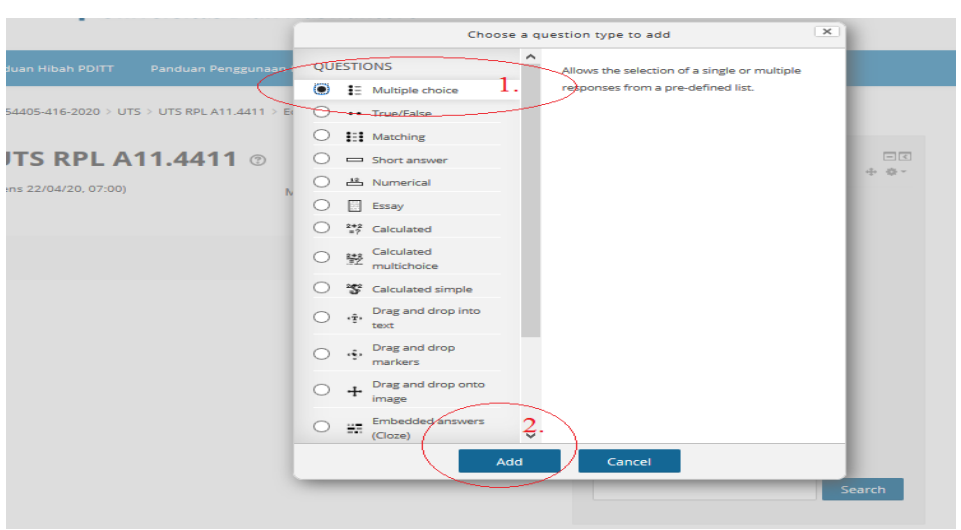

Gambar : 1. Pilih Multiple Choice, 2. Klik Add

### 6. Menulis Soal dan Mengisi Jawaban

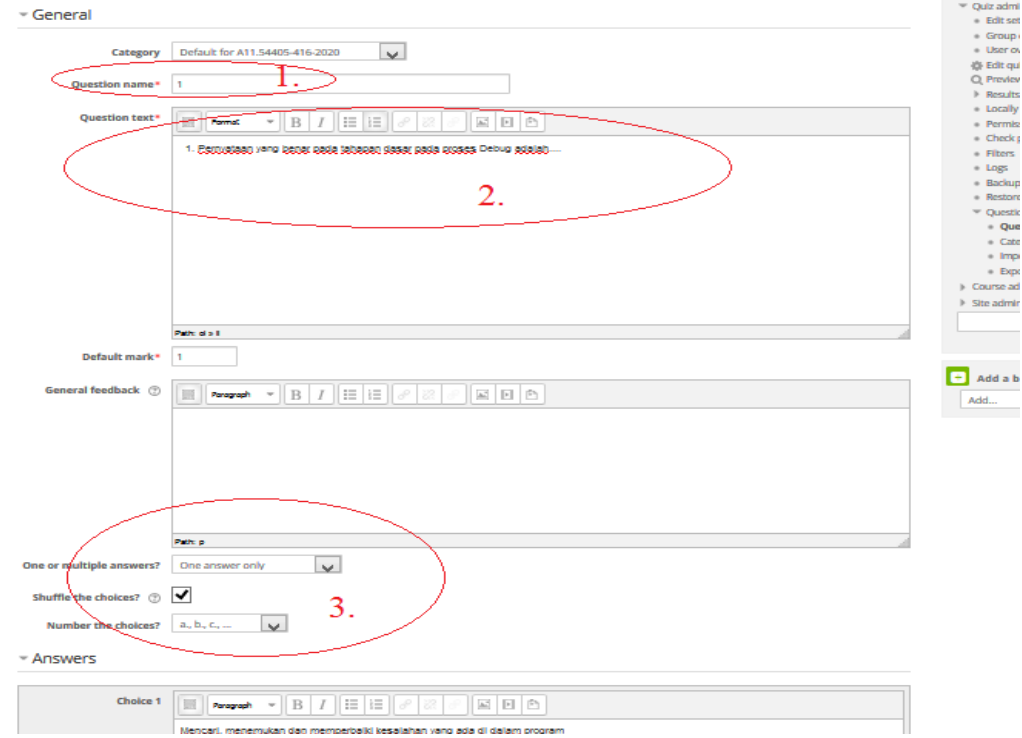

Gambar : 1. Isi nama pertanyaan, sebagai identitas misal 1,2,3..dst. 2. Menulis Soal, 3. Pastika hanya ada satu jawaban yang pasti, Jika shuffle the choice di centang maka, jika muncul lagi soal ini maka jawaban akan otomatis teracak. Pastika juga urutan multiple choice nya adalah a,b,c,d...

| Number the choices?  | a, b, c, V                                                                        |
|----------------------|-----------------------------------------------------------------------------------|
| <sup>,</sup> Answers | 1.                                                                                |
| Choice 1             |                                                                                   |
| $\sim$               | Menceri, menemukan dan memperbaki kesalahan vang ada di dalam program.<br>Partu a |
| Grade                | None 2.                                                                           |
| Feedback             |                                                                                   |
| <u> </u>             | Jaovabao Asida Salah                                                              |
|                      |                                                                                   |
| Choice 2             |                                                                                   |
|                      | Meocari dan treceroukan kesalahac yang ada di dalo program<br>Parra               |
| Grade                | 100% 🛡 5.                                                                         |
| Feedback             |                                                                                   |
|                      | Jewakaa Aada Beaar<br>Petra 0.                                                    |
|                      |                                                                                   |
| Choice 3             |                                                                                   |
|                      | Meccari dan memperbaiki kesalahan yang ada di dalm program                        |
| Grade                |                                                                                   |
|                      |                                                                                   |

Gambar : 1. (Coice 1 isi jawaban yang salah), 2. Isi grade isi none, 3. Feeback, jawaban anda salah.

4. (Choice 2 isi jawaban yang benar), 5. Isi grade 100%, 6. Feed back, jawban anda benar.

\*Catatan : Isisna ini berulang samapai choice 3 dan 4 (berarti a,b,c,d)

7. Save changes dan ulangi mebuat soal multiple choice lagi (seperti soal 1)

| KULINO     Kuliah-Online     Universitas Dian Nuswantoro                                                                                                    |                                                                                                    |
|----------------------------------------------------------------------------------------------------|----------------------------------------------------------------------------------------------------|
| KULINO - UDINUS Panduan Hibah PDITT Panduan Penggunaan LMS                                                                                                    |                                                                                                    |
| Dashboard > My courses > A11.54405-416-2020 > UTS > UTS RPL A11.4411 > Edit quiz                                                                                                    |                                                                                                    |
| Editing quiz: UTS RPL A11.4411 💿                                                                                                    | C Adminis                                                                                                    |
| Questions: 2   Quiz closed (opens 22/04/20, 07:00)       Maximum grade       100.00         Repaginate       Total of r         Soal Pilihan Ganda UTS RPL        Image: Shift         Page 1       Image: Page 2         Image: Page 2       Image: Page 2         Image: Page 2       Image: Page 2         Image: Page 2       Image: Page 2         Image: Page 3       Image: Page 3         Image: Page 4       Image: Page 3         Image: Page 4       Image: Page 3         Image: Page 4       Image: Page 3         Image: Page 4       Image: Page 4         Image: Page 4       Image: Page 4         Image: Page 4       Image: Page 4         Image: Page 4       Image: Page 4         Image: Page 4       Image: Page 4         Image: Page 4       Image: Page 4         Image: Page 4       Image: Page 4         Image: Page 4       Image: Page 4         Image: Page 4       Image: Page 4         Image: Page 4       Image: Page 4         Image: Page 4       Image: Page 4         Image: Page 4       Image: Page 4         Image: Page 4       Image: Page 4         Image: Page 4       Image: Page 4         Image: Page 4       Im | Save         ▼ Quiz admin           marks: 2.00         = Edit set           uffle ⑦         = User ov           Add -         Q. Preview           1.00 ∠         > Results           Add -         = Locally.           1.00 ∠         > Results           Add -         = Locally.           1.00 ∠         = Permis.           Add -         = Locally.           I.00 ∠         = Filters |
|                                                                                                    | <ul> <li>Logs</li> <li>Backup</li> <li>Restore</li> <li>Questic</li> <li>Course ad</li> <li>Site admin</li> </ul>                                                                                                    |

Gambar : Sudah Menghasilkan soal multiple choice

8. Membuat soal essay dibawah soal multiple chice

|                                                         | INO Kuliah-Online<br>Universitas Dian N                                                                                                    | luswantoro                                                                                                    |
|---------------------------------------------------------|----------------------------------------------------------------------------------------------------|----------------------------------------------------------------------------------------------------|
| KULINO - UDINUS                                         | Panduan Hibah PDITT Panduan Penggunaan LI                                                                                                    | MS                                                                                                    |
| Dashboard > My courses >                                | A11.54405-416-2020 > UTS > UTS RPL A11.4411 > Edi                                                                                              | it quiz                                                                                                    |
| Editing quiz                                            | 2: UTS RPL A11.4411 ®                                                                                                    | C Administratio                                                                                                    |
| Questions: 2   Quiz dose<br>Repaginate<br>Page 1<br>+ 1 | d (opens 22/04/20, 07:00)<br><b>1.</b><br><b>Multip Choice</b><br>rnyataan yang benar pada tahapan dasar pada prose<br>lidasi adalah pengujian | Maximum grade 100.00 Save<br>Total of marks: 2.00<br>✓ Quiz administration<br>Group overrides<br>✓ Shüffe                         |
|                                                         | 2. Essay/uraian                                                                                                    | <ul> <li>Filter's</li> <li>Logs</li> <li>Backup</li> <li>Restore</li> <li>Question bank</li> <li>Course administration</li> </ul> |

Gambar: 1. Pilihan Ganda yang sdh terbentuk, 2. Akan membuat soal campuran.

| uestions   | 3   Quiz closed (opens 22/04/20, 07:00)                    | Maximum grade 100.00 | Save           |
|------------|------------------------------------------------------------|----------------------|----------------|
| Repag      | nate                                                       | Total                | of marks: 3.00 |
| Soa        | Pilihan Ganda UTS RPL 🗷                                    | •                    | Shuffle 💮      |
| Page 1     |                                                            |                      | Add -          |
| + 1        | 🚦 💮 1 * Pernyataan yang benar pada tahapan dasar pada pro  | ses Debug adalah Q 🗙 | 1.00 🧷         |
| Page 2     |                                                            |                      | Add -          |
| $\oplus$ 2 | 🚦 🕸 2 * Validasi adalah pengujian                          | ٩x                   | 1.00 🖉         |
| Page 3     |                                                            |                      | Add -          |
| $\oplus$ 3 | 🔄 🍈 3 Apa yang anda ketahui tentang proses perangkat lunak | atau Siklus Hidup Pe | 1.002          |
|            |                                                            |                      | Add -          |

Gambar : Klik Add

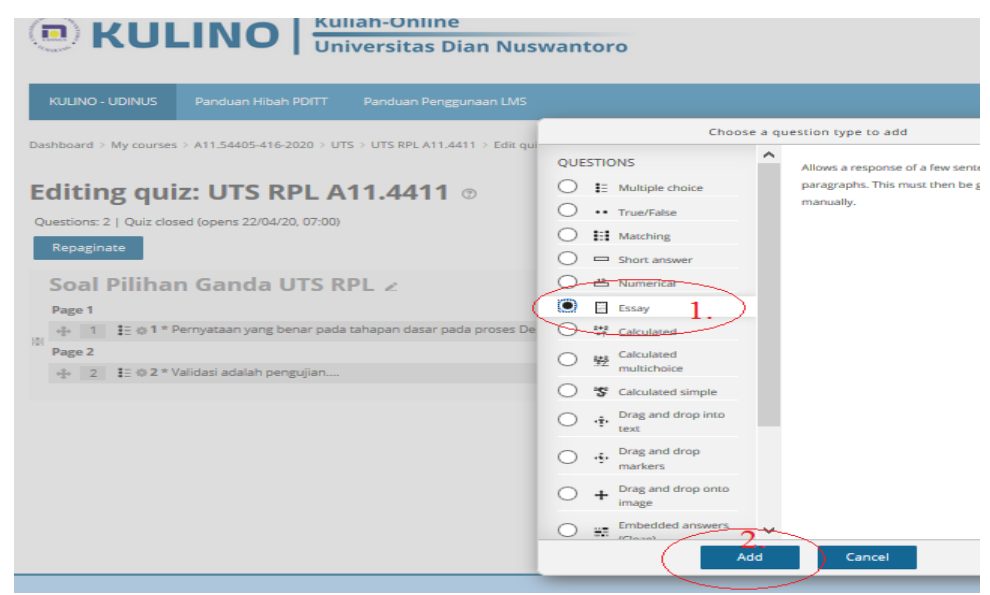

Gambar : 1. Pilih essay, 2. Klik Add.

| <b>®</b> K                                                                               | ULINO Kuliah-Online<br>Universitas Dian Nuswant                                                                                                    | oro                                                                                                    |                                                                                                    | @ 0686.11     | .2009.361 - Slamet Sudaryanto | N- |  |  |
|------------------------------------------------------------------------------------------|----------------------------------------------------------------------------------------------------|----------------------------------------------------------------------------------------------------|----------------------------------------------------------------------------------------------------|---------------|-------------------------------|----|--|--|
| KUUNO - U                                                                                | ONIUS Panduan Hoah POTT Panduan Penggunuan LMS                                                                                                    |                                                                                                    |                                                                                                    |               | Search courses                | ۹  |  |  |
| Editing                                                                                  | y courses > A11.54405-416-2020 > UTS > UTS NPL A11.4411 > Edit quiz                                                                                                    |                                                                                                    | Administration                                                                                                    | E []<br>+ 0 - | + Add a block                 |    |  |  |
| Questions: 4  <br>Repaginate                                                             | Quiz closed (opens 22/04/20, 07:00) Maximu                                                                                                    | m grade 100.00 Save                                                                                                    | <ul> <li>Quiz administration</li> <li>Edit settings</li> </ul>                                                                                                    |               | Add                           | *  |  |  |
| Soal P<br>Page 1<br>+ 5 1<br>Page 2<br>+ 4 3 [<br>Page 3<br>+ 4 3 [<br>Page 4<br>+ 4 4 [ | iiiihan Ganda UTS RPL ∠<br>[] 01*Amyotaa yee beer pola shqar daar pola prosa boba ada<br>[] 02*Salder adam pengian<br>[] 03-pa pengenti kentu terung prosa pengiar terut asa Sala Ha<br>[] 03-pa pengenti kentu terung prosa pela mada sala Sala Ha | ✓         Shuffler (*)           Add*           A_         1.0.2           A_         1.0.2           Add*         Add*           A_         1.0.2           Add*         Add*           A_         1.0.2           A_         1.0.2           A_         1.0.2           A_         1.0.2           A_         1.0.2           A_         1.0.2           Add*         Add* | Summarity of the second second s | Search        |                               |    |  |  |

Gambar : 2 soal Multiple Choice & 2 Soal Essay (Belum ada Batas Soal)

| ashboard > My course    | > A11.54405-416-2020 > U1   | 'S > UTS RPL A11,4411 > Edit quiz    |             |                |                |   |
|-------------------------|-----------------------------|--------------------------------------|-------------|----------------|----------------|---|
| Editing qui             | z: UTS RPL A                | 11.4411 ©                            |             |                |                | 9 |
| Questions: 4   Quiz clo | sed (opens 22/04/20, 07:00) | Max                                  | ximum grade | 100.00         | Save           |   |
| Repaginate              |                             |                                      |             | Total o        | of marks: 4.00 |   |
| Soal Piliha             | n Ganda UTS R               | PL Z                                 |             | <b>v</b>       | Shuffle 💮      |   |
| Page 1                  |                             |                                      |             |                | Add -          |   |
| + 1 Eo1*                | lemyataan yang benar pada   | tahapan dasar pada proses Debug      | adalah      | Q.X            | 1.00∠          |   |
| Page 2                  |                             |                                      | +ar         | www.sectio     | n heading      |   |
| + 2 102*                | alidasi adalah pengujian    |                                      | +ar         | New quest      | ion            |   |
| Soal Uraia              | n∠×                         |                                      | + fro       | m question of  | on bank        |   |
| Page 3                  |                             |                                      |             | an nanari i ap | A00 *          |   |
| + 3 0 0 4               | a yang anda ketahui tentan  | g proses perangkat lunak atau Siklus | s Hidup Pe  | QX             | 1.00 2         |   |
|                         |                             |                                      |             |                | Add -          |   |
| Page 4                  |                             |                                      |             |                |                |   |

Gambar : Memberi Batas Soal (antar soal Multiple Choice dg Soal Uraian diberi Titel jenis Soal).

\*Catatan : Buat 2 Jenis soal misaal multiple choice 15, 5 soal essay (dibuat 2 kelompok urutan, jangan dibuat selang-seling)

9. Mereview Fungsi Soal campuran (multiple choice dan essay) yang telah dibuat.

| ITS RPL A                     | 11.4411                                                                                       | Administration                                                                          |
|-------------------------------|-----------------------------------------------------------------------------------------------|-----------------------------------------------------------------------------------------|
| AL UTS RPL A11.44             | 11                                                                                            |                                                                                         |
|                               | Attempts allowed: 1<br>The quiz will not be available until Wednesday, 22 April 2020, 7:00 AM | <ul> <li>Quiz administration</li> <li>Edit settings</li> <li>Group overrides</li> </ul> |
|                               | This quiz will close at Wednesday, 22 April 2020, 8:30 AM<br>Time limit: 1 hour 30 mins       | User overrides<br>Edit quiz<br>Preview 1                                                |
| ummary o                      | of your previous attempts                                                                     | <ul> <li>Results</li> <li>Locally assigned roles</li> <li>Permissions</li> </ul>        |
| tate                          | Marks / 4.00 Grade / 100.00 Review Feedback                                                   | Check permissions                                                                       |
| nished<br>Jbmitted Wednesday, | 1 April 2020, 6:24 AM Not yet graded Not yet graded Review                                    | = Filters<br>= Logs                                                                     |
| Yo                            | our final grade for this quiz is Not yet<br>raded/100.00.                                     | Bestore     Restore     Question bank     Course administration     Site administration |
| 0                             | verall feedback                                                                               |                                                                                         |
| us ac id/mod/qui              | No more attempts are allowed<br>iz/startattempt nhn?rmid=98978/sacsbeu=Gh8daKaEVO             |                                                                                         |

Gambar : Klik Preview, dan kerjakan soal

|                                                         | Nuc yet answered | Marked out of 1.00    |                        | Edit question     | 0686.11.2009.361 - Slamet Suday                                | (anto N |
|---------------------------------------------------------|------------------|-----------------------|------------------------|-------------------|----------------------------------------------------------------|---------|
| Apa yang anda i<br>Lunak (SDLC) ?<br>Paragraph<br>jawak | ★ B I I III      | s perangkat lunak ata | au Siklus Hidup Penger | nbangan Perangkat | SOAL PILIHAN GANDA UTS R                                       | 1       |
|                                                         |                  |                       |                        |                   | Start a new preview                                            | -       |
| Detro                                                   |                  |                       |                        |                   | <ul> <li>Quiz administration</li> <li>Edit settings</li> </ul> |         |
| Page p                                                  |                  |                       |                        |                   | <ul> <li>Group overrides</li> <li>User overrides</li> </ul>    |         |

Gambar : Hasil Preview Pengerjaan Soal (2 soal pilihan ganda, 2 soal uraaian)

| Sum      | mary of attemp     | t                                                        |                             |
|----------|--------------------|----------------------------------------------------------|-----------------------------|
| Soal Pil | ihan Ganda UTS RPL |                                                          | No. of Street, No.          |
| 1        | Answer saved       |                                                          | 0686.11.2009.361 - Slamet S |
| 2        | Answer saved       |                                                          | SOAL PILIHAN GANDA U        |
| Soal Ura | aian               |                                                          |                             |
| 3        | Answer saved       |                                                          | SOAL URAIAN                 |
| 4        | Answer saved       |                                                          | 3 4                         |
|          |                    | Return to attempt                                        | Finish attempt              |
|          |                    | Time left 1:30:14                                        | Start a new preview         |
|          | This attemp        | t must be submitted by Wednesday, 1 April 2020, 4:45 AM. |                             |

Gambar : Hasil Penyelesaian Soal

| UTS<br>Sum<br>Questi | ard > My courses > A11.5440<br>S RPL A11.444<br>Imary of atten<br>on Status | I6-2020 > UTS > UTS RPL A11.4411 > Preview > Summary of attempt           Image: Constraint of the second second se |
|----------------------|-----------------------------------------------------------------------------|----------------------------------------------------------------------------------------------------|
| Soal Pi              | lihan Ganda UTS RPL                                                         |                                                                                                    |
| 1                    | Answer saved                                                                | Ubde, 11.2009.361 - Slamet Sudar                                                                                                    |
| 2                    | Answer saved                                                                |                                                                                                    |
| Soal U               | raian                                                                       | Confirmation                                                                                                    |
| 3                    | Answer saved<br>Answer saved<br>This ato                                    | Return to attempt         Time left 1:28:44         pt must be submitted by Wednesday, TApol 2020, 4:45 AM.         Submit all and finish                                                                                                    |

Gambar : Submit all and finish-utk multiple, Submil all and finishuntuk essay.

| Started on Wednesday, 1 April 2020, 3:15 AM                                                                                                    |                                                                                                    |
|----------------------------------------------------------------------------------------------------|----------------------------------------------------------------------------------------------------|
| State Finished                                                                                                    | Quiz navigation                                                                                                    |
| Completed on Wednesday, 1 April 2020, 3:19 AM                                                                                                    |                                                                                                    |
| Time taken 3 mins 58 secs                                                                                                    |                                                                                                    |
| Grade Not yet graded                                                                                                    |                                                                                                    |
|                                                                                                    | A long the                                                                                                    |
| Question 1 Incorrect Mark 0.00 out of 1.00 P Flag question © Edit question                                                                                                    | 0686.11.2009.361 - Slamet Suc                                                                                                    |
| 1. Validasi adalah pengujian                                                                                                    | SOAL PILIHAN GANDA UT                                                                                                    |
| Select one:                                                                                                    |                                                                                                    |
| a. Statis dari sebuah program                                                                                                    | SOAL URAIAN                                                                                                    |
| <ul> <li>b. Yang melibatkan programmer, user dan tester</li> </ul>                                                                                                    |                                                                                                    |
| c. Yang dilakukan manusia X Jawaban Anda SAlah                                                                                                    | Show one page at a time                                                                                                    |
|                                                                                                    |                                                                                                    |
| d. Dengan mengeksekusi / menjalankan program                                                                                                    | Finish review                                                                                                    |
| d. Dengan mengeksekusi / menjalankan program Your answer is incorrect. The correct answer is: Dengan mengoksekusi / menjalankan program                                                                                                    | Start a new preview                                                                                                    |
| d. Dengan mengeksekusi / menjalankan program Your answer is incorrect. The correct answer is: Dengan mengeksekusi / menjalankan program                                                                                                    | Finish review<br>Start a new preview<br>Administration                                                                                                    |
| d. Dengan mengeksekusi / menjalankan program Your answer is Incorrect. The correct answer is: Dengan mengelseskusi / menjalankan program Question 2 Incorrect. Mark 0.00 out of 1.00 V Flag question © Edit question                                                                                                    | Firsh review Start a new preview Cart a new preview Cart a new preview Cart a new preview Cart a dministration Cart a dministration                                                                                                    |
| d. Dengan mengeksekusi / menjalankan program  Your answer is incorrect.  The correct answer is: Dengan mengeksekusi / menjalankan program  Question 2 Incorrect Mark 0.00 aut of 1.00 V Flag question O Edit question                                                                                                    | Firsh review<br>Start a new preview<br>C Administration<br>• Edit settings                                                                                                    |
| d. Dengan mengeksekusi / menjalankan program Your answer is incorrect. The correct answer is: Dengan mengeksekusi / menjalankan program Question 2 Incorrect Mark 0.00 out of 1.00 V Flag question Edit question 1. Pernyataan yang benar pada tahapan dasar pada proses Debug adalah                                                                                                    | Firsh review      Start 3 new preview      Start 3 new preview      Administration      Cult administration      Edit settingt      Group overrides                                                                                                    |
| d. Dengan mengeksekusi / menjalankan program  Your answer is incorrect.  The correct answer is: Dengan mengeksekusi / menjalankan program  Question 2 Incorrect Mark 0.00 out of 1.00 Pr Flag question © Edit question  1. Pernyataan yang benar pada tahapan dasar pada proses Debug adalah Seket one:                                                                                                    | Firsh review  Start a new preview  Start a new preview  Administration  Quiz administration  Edit settings  Group overrides  B Edit set  Edit set  Edit set                                                                                                    |
| d. Dengan mengeksekusi / menjalankan program  Your answer is incorrect.  The correct answer is: Dengan mengeksekusi / menjalankan program  Question 2 Incorrect Mark 0.00 aut of 1.00 V Flag question © Edit question  1. Pernyataan yang benar pada tahapan dasar pada proses Debug adalah  Select one:      a. Mencart, menemukan, menyelidiki dan memperbaiki kesalah yang ada di dalam program X                                                                                                    | Carl a new proview  Start a new proview  Carl Administration  Call administration  Edit settings  Carl overrides  Carl overrides  Carl overri |
| <ul> <li>d. Dengan mengeksekusi / menjalankan program</li> <li>Your answer is incorrect.</li> <li>The correct answer is: Dengan mengeksekusi / menjalankan program</li> <li>Question 2 Incorrect Mark 0.00 out of 1.00 P Flag question Edit question</li> <li>Pernyotaan yang benar pada tahapan dasar pada proses Debug adalah</li> <li>Select one:         <ul> <li>a. Mencaru, menemukan, menyelidiki dan memperbaliki kesalah yang ada di dalam program × jawaban Anda Salah</li> </ul> </li> </ul>                                                                                                    | Cutz a new proview      Start a new proview      Administration      Cutz administration      Edit settings      Group overrides      User overrides      Edit quiz      Q. Preview      Pasults                                                                                                    |
| d. Dengan mengeksekusi / menjalankan program  Your answer is incorrect.  The correct answer is: Dengan mengeksekusi / menjalankan program  Question 2 Incorrect Mark 0.00 our of 1.00 P Flag question • Edit question  1. Pernyataan yang benar pada tahapan dasar pada proses Debug adalah  Select one:      a. Mencari, menemukan, menyelidiki dan memperbaliki kesalah yang ada di dalam program X  pawaban Anda Salah      b. Mencari, menmembaki kesalahan yang ada di dalam program X                                                                                                    |                                                                                                    |
| <ul> <li>d. Dengan mengeksekusi / menjalankan program</li> </ul> Your answer is incorrect. The correct answer is: Dengan mengeksekusi / menjalankan program Question 2 Incorrect Mark 0.00 aut of 1.00 re Flag question register to the program set of the program and the program set of the program and the program set of the program set of the program and the program and the program and the program set of the program and the program and the progr | Classifier Content of Content of |
| d. Dengan mengeksekusi / menjalankan program  Your answer its Incorrect.  The correct answer its: Dengan mengeksekusi / menjalankan program  Question 2 Incorrect Mark 0.00 out of 1.00 P Flag question P Edit question  1. Pernyotaan yang benar pada tahapan dasar pada proses Debug adalah  Select one:  a. Mencari, menemukan, menyelidiki dan memperbaliki kesalaha yang ada di dalam program  b. Mencari dan memperbaliki kesalahan yang ada di dalam program  c. Mencari, menemukan dan memperbaliki kesalahan yang ada di dalam program                                                                                                    | Versch redwit     Start à new proview      Start à new proview      Quit administration     • Quit administration     • Edit catrings     Group overrides     · User overrides     · User overrides     · User overrides     · User overrides     · Proviewov     · Results     · Locally assigned roless     · Pormission     · Other                                                                                                    |
| <ul> <li>d. Dengan mengeksekusi / menjalankan program</li> </ul> Your answer is incorrect. The correct answer is: Dengan mengeksekusi / menjalankan program Question 2 Incorrect Mark 0.00 out of 1.00 P Flag question • Edit question <ol> <li>Pernystaan yang benar pada tahapan dasar pada proses Debug adalah</li> </ol> Select on: <ol> <li>a. Mencari, menemukan, menyelidiki dan memperbaiki kesalahan yang ada di dalam program</li> <li>b. Mencari dan memperbaiki kesalahan yang ada di dalam program</li> <li>c. Mencari, menemukan kan kesalahan yang ada di dalam program</li> <li>d. Mencari dan memperbaiki kesalahan yang ada di dalam program</li> </ol> d. Mencari dan memperbaiki kesalahan yang ada di dalam program                                                                                                    | First-involve  Start-3 new proview  Start-3 new proview  Administration  Quit administration  Quit administration  Quit administration  Geneue overnides  Geneue overnides  Geneue overnides  Geneue  Consults  Locally assigned roles  Permissions  Filters  Locally assigned roles  Filters  Filter  Filter  Filter Filter  Filter  Filter Filter  Filter  Filter  Filter  Filter  Filter  Filter  Filter  Filter  Filter Filter  Filter  Filter  Filter  Filter  Filter  |
| <ul> <li>d. Dengan mengeksekusi / menjalankan program</li> </ul> Your answer is incorrect. The correct answer is: Dengan mengeksekusi / menjalankan program Question 2 Incorrect Mark 0.00 out of 1.00 P Flag question Edit question 1. Pernyataan yang benar pada tahapan dasar pada proses Debug adalah Selet core: <ul> <li>a. Mencart, menemukan, menyelidiki dan memperbaiki kesalah yang ada di dalam program program</li> <li>b. Mencart, menemukan, menyelidiki kesalahan yang ada di dalam program</li> <li>c. Mencart, menemukan dan memperbaiki kesalahan yang ada di dalam program</li> <li>d. Mencari dan memperbaiki kesalahan yang ada di dalam program</li> <li>d. Mencari dan memperbaiki kesalahan yang ada di dalam program</li> </ul>                                                                                                    | Fick review  Start 3 new proview  Cut 2 deministration  Cut 2 definition  Cut 2 definition  Cut 2 def |
| <ul> <li>d. Dengan mengeksekusi / menjalankan program</li> </ul> Your answer is incorrect. The correct answer is: Dengan mengeksekusi / menjalankan program Question 2 incorrect werk 0.00 out of 1.00 v Flag question edit question 1. Pernyataan yang benar pada tahapan dasar pada proses Debug adalah Sect one: <ul> <li>a. Mencari, menemukan, menyelidiki dan memperbaliki kesalaha yang ada di dalam program</li> <li>b. Mencari dan memperbaliki kesalahan yang ada di dalam program</li> <li>c. Mencari, menemukan dan memperbaliki kesalahan yang ada di dalam program</li> <li>d. Mencari dan menemukan kesalahan yang ada di dalam program</li> </ul>                                                                                                    | First-involve  Start a new preview  Start a new preview  Cut: administration  Cut: administration  Cut: administr |
| <ul> <li>d. Dengan mengeksekusi / menjalankan program</li> </ul> Your answer is incorrect. Recettion 2 worwet werk 0.00 out of 1.00 v Flag question • Edit question <ul> <li>entrystaan yang benar pada tahapan dasar pada proses Debug adalah</li> <li>selett one:</li> <li>a. Mencari, menemukan, menyelidiki dan memperbaliki kesalahan yang ada di dalam program xiswaban Anda Salah</li> <li>b. Mencari dan memperbaliki kesalahan yang ada di dalam program</li> <li>c. Mencari, dan memperbaliki kesalahan yang ada di dalam program</li> <li>d. Mencari dan memperbaliki kesalahan yang ada di dalam program</li> <li>d. Mencari dan memperbaliki kesalahan yang ada di dalam program</li> </ul>                                                                                                    | First-involve  Start 2 new providew  Call and initiation  Call administration  Call addition  Call addition  C |
| <ul> <li>d. Dengan mengeksekusi / menjalankan program</li> </ul> Your answer is incorrect. Recent answer is: Dengan mengeksekusi / menjalankan program Question 2 incorrect Merk 0.00 out of 1.00 P Rag question O Edit question 1. Pernyotaan yang benar pada tahapan dasar pada proses Debug adalah Sectore: <ul> <li>a. Mencari, menemukan, menyelikiki dan memperbaliki kesalaha yang ada di dalam program</li> <li>b. Mencari dan memperbaliki kesalahan yang ada di dalam program</li> <li>c. Mencari, menemukan kesalahan yang ada di dalam program</li> <li>d. Mencari dan memperbaliki kesalahan yang ada di dalam program</li> <li>Tour answer is incorrect.</li> </ul>                                                                                                    | Versk review     Start a new provine     Start a new provine     Administration     Cut administration     Edit settings     Group overrides     Group overrides     Group overrides     Group overrides     Group overrides     Group overrides     Group overrides     Group overrides     Group overrides     Group overrides     Group overrides     Group overrides     Group overrides     Group overrides     Goute administration     Goute administration                                                                                                    |

Gambar : Hasil Ujian Ceck poin dan Responnya

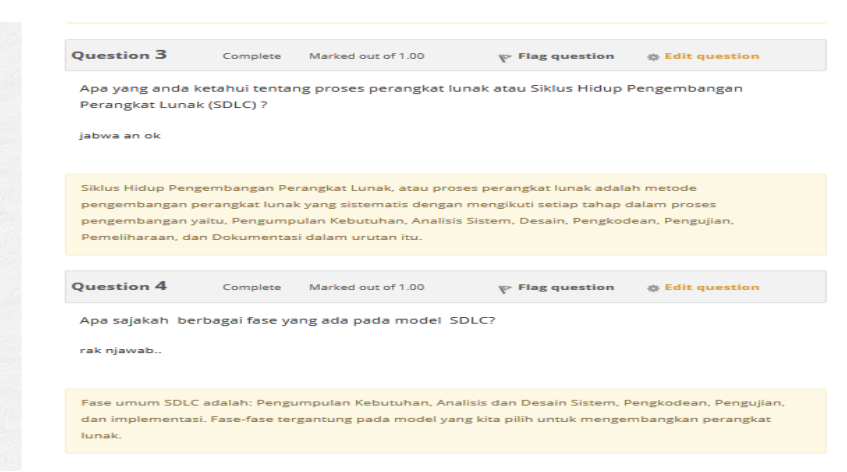

Gambar : Hasil Ujian Essay dan Responnya

10. Demikian Cara membuat Soal Multiple Choice + Essay dan Batasannya. (Jumlaah Soal Silakan disesuaikan jumlahnya, misal jumlah soal 20, terdiri dari soal multiple choice 15, soal essay 5 soal).

## III. MEMBUAT SOAL MODEL CAMPURAN MULTIPLE CHOICE + ESSAY (DENGAN BANK SOAL)

# Bahan : 1. Siapkan 30 Soal Multiple Choice + Jawaban Dalam Soft File (Doc). 2. Siapkan 30 Soal Essay + Jawabab Dalam Soft File (Doc) 3. Download Software ExamView (Free)

(Untuk membuat Bank Soal : Pastikan Dosen Memiliki soal & jawaban, Minimal 30 soal multiple choice, dan 30 soal essay, lebih bamyak lebih baik, karena sifat acak dan random semakin baik).

#### Pastikan-Setingan :

c. Timing/Waktu Ujian(Durasi) :

•*Open the quiz*\*: Untuk Memastikan Tanggal & Jam Ujian Dimulai. •*Close the quiz*\* : Untuk Memastikan Tanggal &Jam Ujian Selesai atau Ditutup.

*Time limit\** : Lamanya waktu penyelesaian Ujian, misal 90 menit.

Fungsi Utama Timing : Membatasi akses kapan waktunya soal dapat dikerjakan dan kapan soal selesai dikerjakan (Mohon sesuikan durasi dari soal ujian).

- d. Grade/Batas Kelulusan :
  - Grade to Pass : Batas Kelulusan, bisa di isi 60.00 (misalnya nilai 60 adalah grade minimal C).
  - Attempts Allowed : Kesempatan mengikuti ujian (misal di isi 1 x kesempatan/ Tanpa pengulangan).

**Dampak** : Soal dibuat secara otomatais (diacak dan dirandom dari Bank Soal). Fungsi random dan acak untuk soal dari bank soal memiliki kombinasi yang tak terbatas dari jumlah soal yang banyak.

**Jenis Koreksi** : Otomatis + Manual (dimana soal multiple choise sudah terkoreksi oleh sistem, dosen melengkapi penilian pada soal essay).

Langkah-langkah Membuat Soal (dari bank Soal) : Misal 15 Soal Multiple Choice, 5 Soal Essay, dari 30 soal yang ada di bank soal.

### 1. Membuat Bank Soal, Langkah-langkah nya :

a. Membuat Bank Soal Multiple Chice, buat soal multiple Choice dalam format rtf.

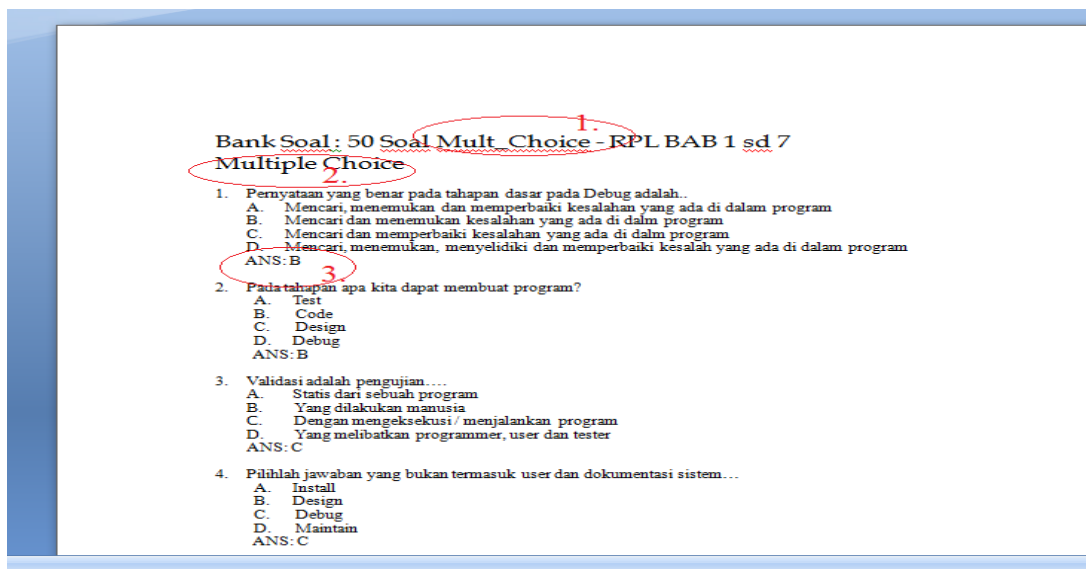

Gambar : 1. Beri Judul Bank Soal, 2. Pastikan Type Soal (Multiple Choice), 3. Format Kunci Jawaban dibawah soal adalah ANS: A (jika jawaban A, ANS: A, B jika jawabnya A dan B).

b. Membuat Bank Soal Essay, buat soal Essay dalam format rtf.

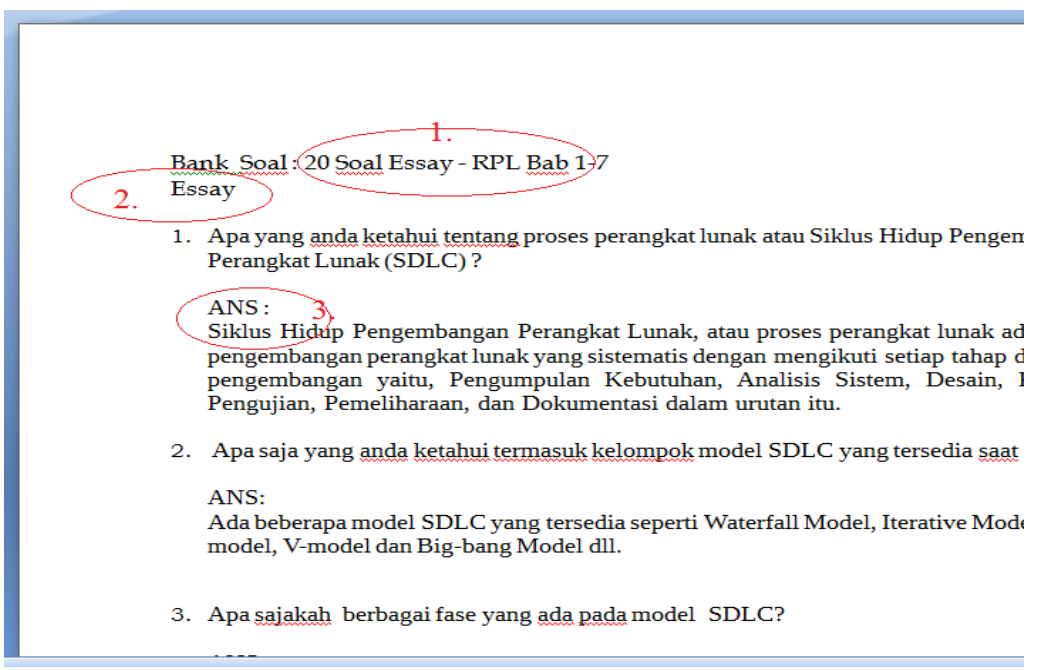

Gambar : 1. Beri Judul Bank Soal, 2. Pastikan Type Soal (Essay),3. Format Kunci Jawaban dibawah soal adalah ANS: (Jawaban/Uraian dibawah ANS).

c. Pastikan File Soal dalam format rtf dan pada folder yang jelas

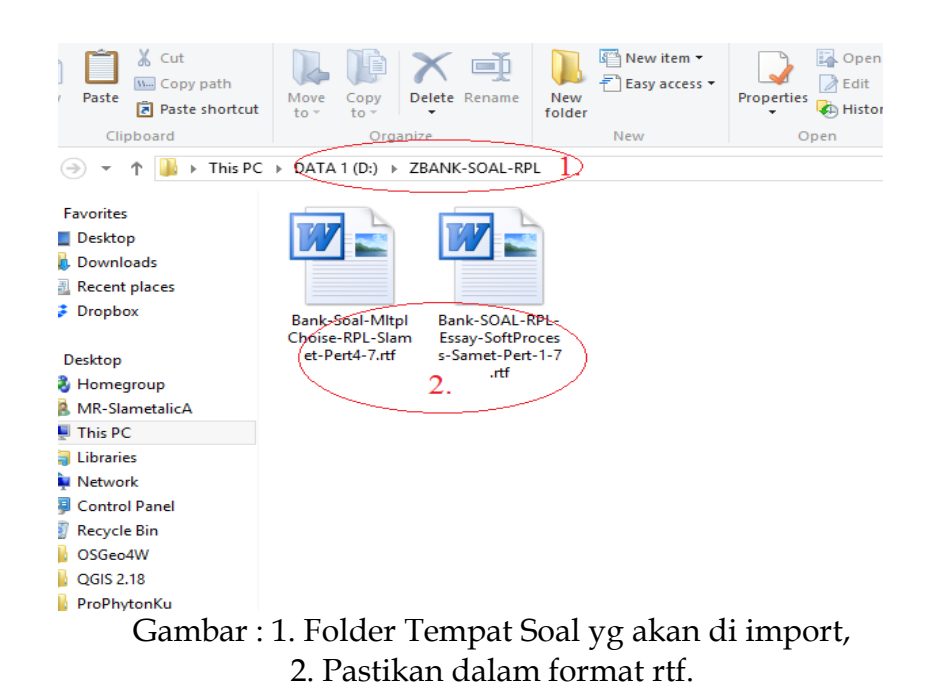

d. Mengimport soal (dlm format rtf) kedalam file bank soal, buka software ExamView Import Utility.

| -            | Example mport wizard                                                                                                    |                        |
|--------------|----------------------------------------------------------------------------------------------------|------------------------|
|              | Step 1: Highlight the RTF files in the top list that you want to import, and clic<br>Select button. The files you select will appear in the lower list. Wh<br>lower list shows all the files you want to import, click the Next butto | k the<br>en the<br>on. |
|              | Up one level                                                                                                    |                        |
|              | Bank-SOAL-RPL-Essay-SoftProcess-Samet-Pert-1-7.rtf                                                                                                    | ect                    |
|              | Sele                                                                                                    | ct <u>A</u> ll         |
|              |                                                                                                    |                        |
|              | Bank-Soal-MitpiChoise-RPL-Slamet-Pert4-7.rtf                                                                                                    | nove                   |
|              | Remo                                                                                                    | ve All                 |
|              | v                                                                                                    |                        |
|              | (D:\ZBANK-SOAL-RPL                                                                                                    |                        |
| <u>H</u> elp | 2. <u>&lt; Back</u> <u>Next</u> >                                                                                                    | E <u>x</u> it          |

Gambar : 1. Pilih folder, select file rtf yg dipilih, 2. Atur folder tempat confers/import file rtf ke file bnk, 3. Klik Next (Lakukan next terus sampai mendapatkan hasil seprti gambar dibawah)

ExamView Import Utility

Reading Bank-Soal-MltplChoise-RPL-Slamet-Pert4-7.rtf Questions: 50, MC (50) Saving Bank-Soal-MltplChoise-RPL-Slamet-Pert4-7.bnk

Total Questions: 50, MC (50)

Import completed.

Gambar : Jika soal yang bpk/ibu impor betul maka akan menemukan informasi total pertanyaan yg terimpor diatas sama dengan jumlah soal di rtf anda. Ini Artinya siap di simpan di bank soal pada LMS Kulino.

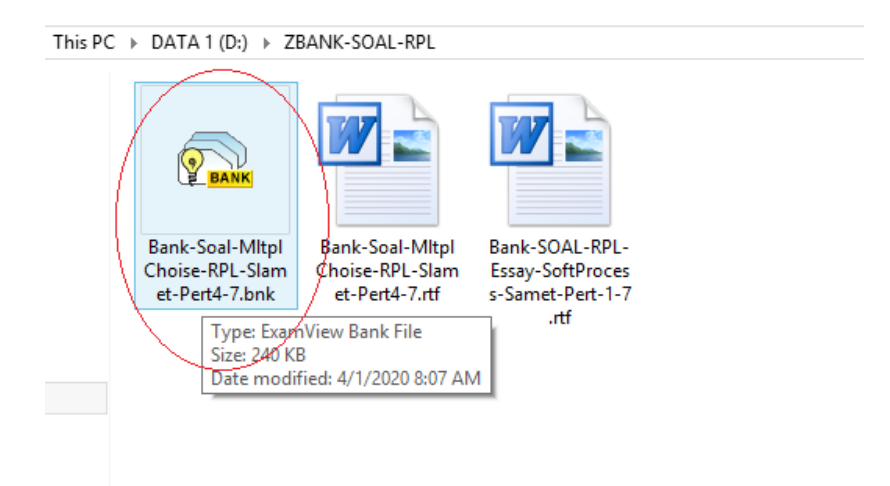

Gambar : File Hasil Impor rtf ke bnk

| Banl | <mark>s Soal : 50 Soal M</mark>                                                                                                 | ult Cl                                                                | noice - RPL BA                                                                                                    | B 1                                | sd 7                                                                                       |
|------|----------------------------------------------------------------------------------------------------|-----------------------------------------------------------------------|----------------------------------------------------------------------------------------------------|------------------------------------|--------------------------------------------------------------------------------------------|
| MUL  | TIPLE CHOICE                                                                                                    |                                                                       |                                                                                                    |                                    |                                                                                            |
| 1.   | Pernyataan yang benar pada<br>a. Mencari, menemukan<br>b. Mencari dan menemu<br>C. Mencari dan mempert<br>d. Mencari, menemukan | tahap an da<br>dan memp<br>kan kesalai<br>baiki kesala<br>, menyelidi | asar pada Debug adalah<br>erbaiki kesalahan yang a<br>han yang ada di dalm pro<br>shan yang ada di dalm pro<br>shan yang ada di dalm pr<br>ki dan memperbaiki kesa | da di (<br>gram<br>ogram<br>dah ya | dalam program<br>Ing ada di dalam program                                                  |
|      | ANS: B                                                                                                    | PTS:                                                                  | 1                                                                                                    |                                    |                                                                                            |
| 2.   | Pada tahapan apa kita dapat<br>a. Test<br>b. Code<br>ANS: B                                                                     | membuat ;<br>PTS:                                                     | program?<br>1                                                                                                    | c.<br>đ.                           | Design<br>Debug                                                                            |
| 3.   | Validasi adalah pengujian<br>a. Statis dari sebuah proj<br>b. Yang dilakuk an manu<br>A NS- C                                   | gram<br>sia<br>DTQ-                                                   | 1                                                                                                    | c.<br>đ.                           | Den gan mengek sekusi / menjalankan program<br>Yang melibatkan programmer, user dan tester |
| 4.   | Pilihiah jawaban yang buka<br>a. Instati<br>b. Design<br>ANS: C                                                                 | PTS:                                                                  | user dan dokumentasi si                                                                                                    | c.<br>d.                           | Debug<br>Maintain                                                                          |
| 5.   | Pilhish jawaban yang benar<br>a. Use<br>h Darian<br>Gambar : Ji                                                                 | <sup>r dokument</sup><br>ka d                                         | asi sistem ustuk user<br>i klik file                                                                                                    | c.<br>∦<br>bı                      | National<br>National<br>National Ronversi tersebut                                         |

e. Mengconvert type file bnk kedalam type balackboard

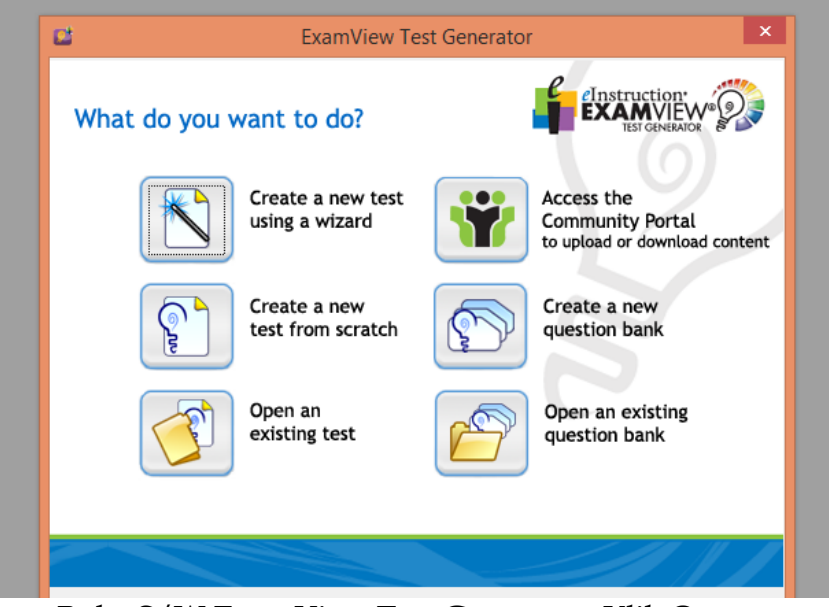

Gambar : Buka S/W ExamView Test Generator, Klik Open an existing question bank.

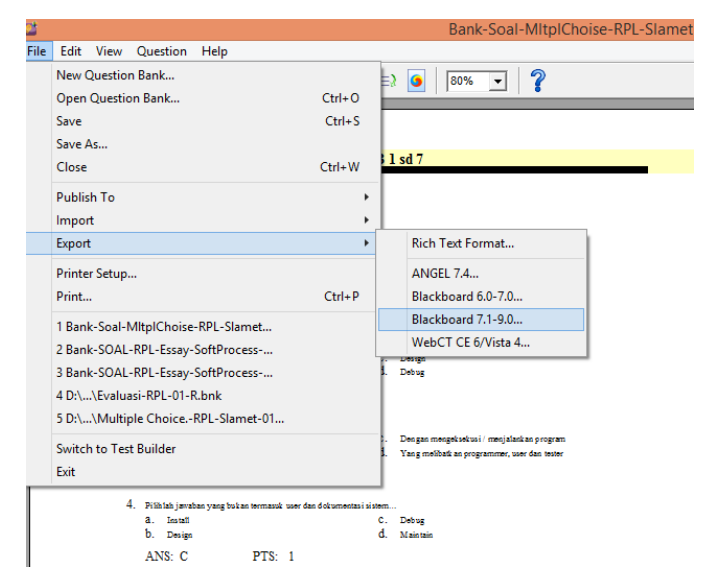

Gambar : Jika Sudah Terbuka, pilih export, pilih format balckborad 7.1-9

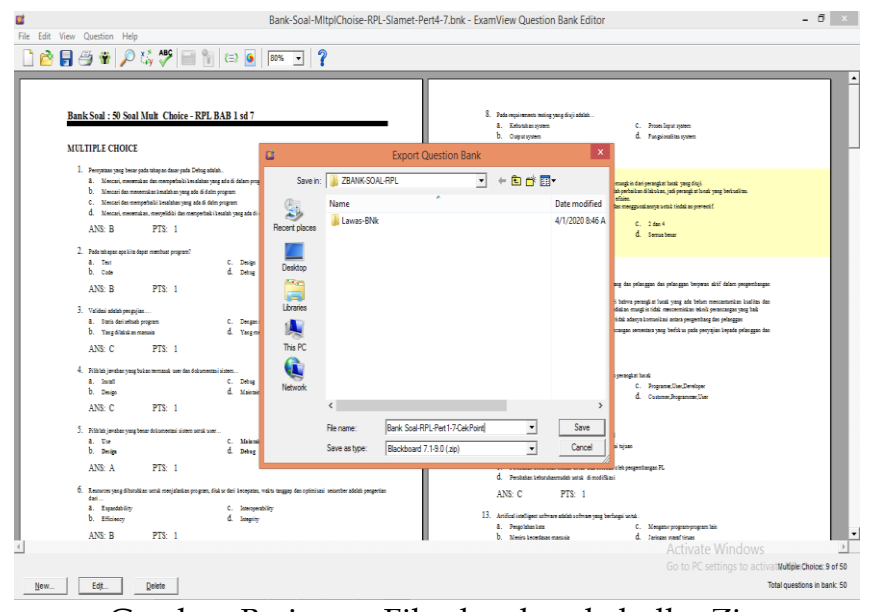

Gambar: Berinama File akan berubah dlm Zip

|                                |                                  |                                                                                                    | D. O utp ut system                                                                                        | G. Fongsionalitas sys                                                                                                    |
|--------------------------------|----------------------------------|----------------------------------------------------------------------------------------------------|----------------------------------------------------------------------------------------------------|----------------------------------------------------------------------------------------------------|
| 1                              |                                  | Export to Blackboard 7.1-                                                                               | -9.0                                                                                                    | ×                                                                                                    |
| S dalam<br>m<br>sm<br>yang adi |                                  | This export format creates a pool package that you i<br>Pool Information<br>Name: Bank Soal RPL         | mport using Blackboard's pool Manager.                                                                    | glin dari perangkat bunak yan<br>erbai kan dilatu kan, jadi pera<br>en,<br>nenggu nakannya untuk tindak<br>C. 2 dan 4<br>d. Semua benar |
| . Desi<br>. Deb                |                                  | Description:<br>(optional)                                                                              | <ul><li></li><li></li></ul>                                                                               | dan pelanggan dan pelanggar                                                                                                    |
| . Den<br>. Yan                 |                                  | Formatting: HTML without default fonts<br>Feedback: Use ExamView Rationale                              | •                                                                                                    | hwa perangk at lunak yang a<br>an mungk in tidak mencermini<br>t adanya komunikasi antara p<br>gan sementara yang berfokus              |
| ъ<br>. Deb<br>. Май            |                                  | Image Directory<br>IMPORTANT: Select a name that is unique for<br>Directory Name: Bank Soal RPL-Pert-1- | r this question pool.<br>7                                                                                | angkat honak<br>C. Programer,User,D<br>d. Customer,Program                                                                              |
| . Mai<br>. Deb                 |                                  | Help                                                                                                    | OK Cancel                                                                                                 | juan                                                                                                    |
| ri kecepa                      | tan, waktu tanggap dan optimisas | i sesumber adalah pengerilan                                                                            | C. Perubahan kebutuhan mudah untuk diak on<br>d. Perubahan kebutuhan mudah untuk diak on<br>ANS: C PTS: 1 | ege<br>nodasi oleh pengembangan PL<br>Sifikasi                                                                                          |
|                                | Gamba                            | r : Beri nama file dan o                                                                                | direktori name, k                                                                                         | dik ok                                                                                                    |

f. Mengimport type balcboard (dalam file zip), Kedalam LMS

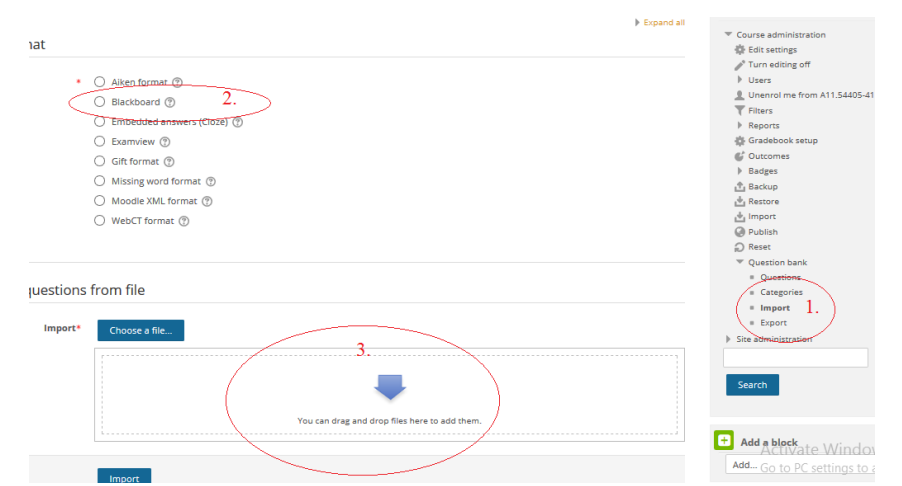

Gambar : Pilih Kelas, Klik Course Adminstratiom. 1. Pilih Import, 2. Pilih type black board, 3. Tempelkan file zip tsb.

|                  | O Aiken format @                   |
|------------------|------------------------------------|
|                  | Blackboard                         |
|                  | C Embedded answers (Cloze) (?)     |
|                  | O Examview (?)                     |
|                  | Gift format (?)                    |
|                  | O Missing word format (?)          |
|                  | O Moodle XML format 🛞              |
|                  | O WebCT format (?)                 |
| General          |                                    |
| General          |                                    |
| Import questions | from file                          |
| Import*          | Choose a file 1.                   |
|                  | Bank Soal-RPL-Pert1-7-CekPoint.zip |
|                  |                                    |
|                  | Import 2.                          |
|                  |                                    |

Gambar : 1. Pastikan file Sudah "nempel", 2. Klik Import.

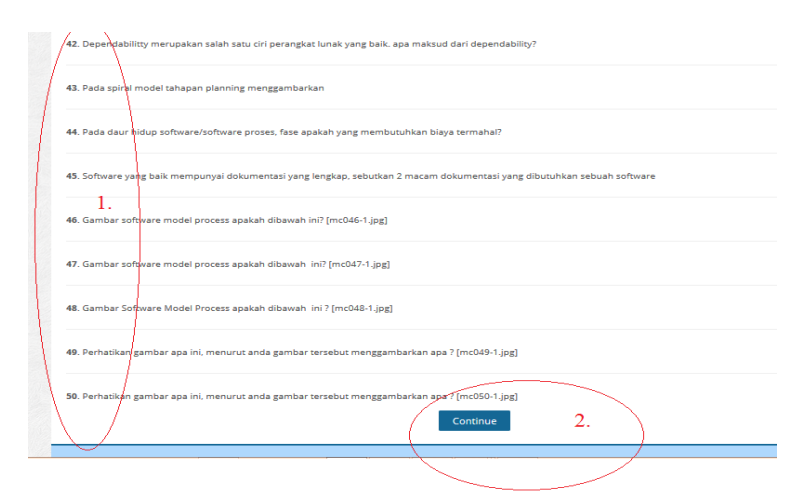

Gambar : 1. Pastikan Semua Soal sudah telah terimpor, 2. Klik Continue

|      | Question bank                                    |            |                               | _ | -  |                                      |                                    |
|------|--------------------------------------------------|------------|-------------------------------|---|----|--------------------------------------|------------------------------------|
| /    | select a category:                               |            |                               |   |    |                                      |                                    |
|      | Bank Soal RPL (50)                               | ~          |                               |   |    |                                      |                                    |
|      | Show question text in the question               | o list     |                               | 1 | -  |                                      |                                    |
|      | learch options 🛩                                 |            |                               |   |    |                                      |                                    |
| < l> | Also show old questions                          | egories    |                               |   |    |                                      |                                    |
| ~    | Create a new question                            |            |                               |   |    |                                      |                                    |
|      |                                                  |            |                               |   |    |                                      |                                    |
|      | Page ( 1 a.2 (Next)                              |            |                               |   |    | Constant but                         | I was an extent of the state.      |
|      | Question                                         |            |                               |   |    | Einst parties ( Surparties ( Date    | First page / Surpage / Date        |
|      |                                                  |            |                               | _ | -  | 0686.11.2009.361 - Slamet Sudaryanto | 0686.11.2009.361 - Slamet Sudarya  |
|      | . Pernyataan yang benar dari o                   | embedd %   | ·                             |   | 24 | N<br>1 April 2020, 9:08 AM           | N<br>1 April 2020, 9:08 AM         |
|      | . Pernyataan yang benar dari embedded software   | e adalah   |                               |   |    |                                      |                                    |
|      | IE Apa maksud dari perangkat u                   | nak yanı t | <ul> <li>cx</li> </ul>        | 0 | >  | No. 11.2009.361 - Slamet Sudaryanto  | 0686.11.2009.361 - Slamet Sudaryar |
|      |                                                  |            |                               |   |    | 1 April 2020, 9:08 AM                | 1 April 2020, 9:08 AM              |
|      | Apa maksud dan perangkat unak yang bersitat fi   | ektibel    |                               |   |    |                                      |                                    |
|      | Apa yang dimaksud dengan C                       | ASE 40     | <ul> <li>• • • • •</li> </ul> | 0 | >< | N                                    | N                                  |
|      | Anna communities also advected advected and CANE |            |                               |   |    | 1 April 2020, 9:08 AM                | 1 April 2020, 9:08 AM              |
|      | refer young on the second of the second          |            |                               |   |    | 0686.11.2009.361 - Slamet Sudaryanto | 0686.11.2009.361 - Slamet Sudarya  |
|      | Apa yang dimaksud dengan re                      | ekayasa 🕫  | 6 CE                          | 9 | ×  | N<br>1 April 2020, 9-08 AM           | N<br>1 April 2020, 9:08 AM         |
|      | Apa yang dimaksud dengan rekayasa perangkas i    | lumak      |                               |   |    |                                      |                                    |
|      |                                                  |            |                               |   |    |                                      |                                    |

Gambar : 1. Informasi Bank Soal Sudah Terbentuk

### g. Membuat Soal Bersumber Dari Bank Soal Yg Sudah Dibuat

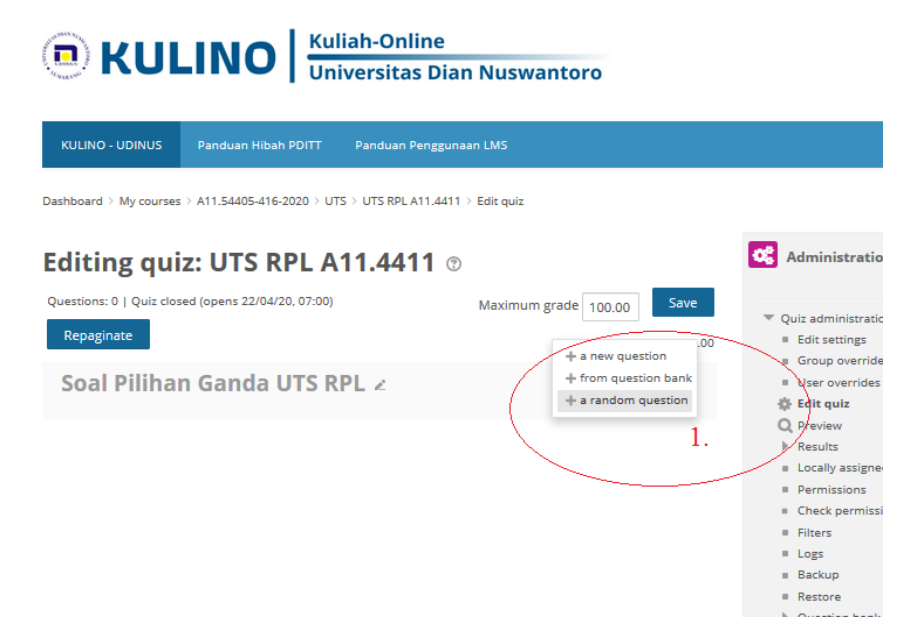

Gambar : Pilih Kelas, Pilih shuffle, Klik Add, 1. Pilih + a random question

| rsitas            | Dian Nuswantoro               |                                         |     |      |
|-------------------|-------------------------------|-----------------------------------------|-----|------|
| anduan Per        |                               | Add a random question at the end        | ×   |      |
| JTS RPL A11       | Random question fr            | rom an existing category                |     |      |
| .441 <sup>,</sup> | Category                      | Bank Soal RPL (50)                      |     | E Ac |
|                   | Number of random<br>questions | 20 ▼ 2.                                 | - 1 |      |
| 2                 | (                             | Add random question                     | - 1 |      |
|                   | Random question u             | sing a new category                     |     |      |
|                   | Name                          |                                         |     |      |
|                   | Parent category 🕐             | Тор                                     | - 1 |      |
|                   |                               | Create category and add random question | - 1 |      |
|                   |                               | Course administration                   | _   |      |

Pilih : 1. Sumber Bank Soal Anda (multiple chice), 2. JUmlah yg akan ditampilkan dlm soal (misal 20), 3. Add random question

| Questions: 20   Quiz closed (opens 22/04/20, 07:00) | Maximum grade 100.00 Save | ▼ Quit administration                                                       |
|-----------------------------------------------------|---------------------------|-----------------------------------------------------------------------------|
| Repaginate                                          | Total of marks: 20.00     | = Edit settings                                                             |
| Soal Pilihan Ganda UTS RPL 🖉                        | 🗹 Shuffle 💮               | Preview question: Perhatikan g × + - □                                      |
| Page 1                                              | Add *                     | ← → C <sup>*</sup> 0 	 Https://kulino.dinus                                 |
| 🔶 1 😳 Random (Bank Soal RPL) (See questions)        | Q.X 1.00∠                 |                                                                             |
| Page 2                                              | Add *                     |                                                                             |
| 2 Standom (Bank Soal RPL) (See questions)           | Q.X 1.00∠                 | KULINO - UDINUS                                                             |
| Page 3                                              | Add *                     |                                                                             |
| 🕂 🕀 3 🖏 🛱 Random (Bank Soal RPL) (See questions)    | Q.X 1.00∠                 | Question 1 Not yet answered Marked out of 1.00                              |
| Page 4 1                                            | Add -                     |                                                                             |
| 💠 4 🚱 🖗 Random (Bank Soal RPL) (See questions)      | Q.X 1.00∠                 | Perhatikan gambar apa ini, menurut anda gambar tersebut menggambarkan apa ? |
| Page 5                                              | Add                       | Test data SUT                                                               |
| 💠 5 🛇 🖗 Random (Bank Soal RPL) (See questions)      | Q X 100∠                  |                                                                             |
| Page 6                                              | 2. Add                    | Emotion                                                                     |
| 🕂 6 🚱 Random (Bank Soal RPL) (See questions)        | Q.X 1.00 ∠                | Pesul Specification 8                                                       |
| Page 7                                              | Maximum mar               | k k                                                                         |
| 🕂 7 🖗 Random (Bank Soal RPL) (See questions)        | Q X 1.00 ≥                |                                                                             |
| Page 8                                              | Add -                     | Vendet False Localization /<br>Tunning                                      |
| 🕂 👔 🖓 Random (Bank Soal RPL) (See questions)        | Q.X 1.00∠                 | Not verified Stop orthony                                                   |
| Page 9                                              | Add -                     |                                                                             |
| 9 Grandom (Bank Soal RPL) (See questions)           | Q.X 1.00∠                 | Select one:                                                                 |
| · n n /                                             |                           |                                                                             |

Gambar : 1.Pastikan kelompok soal (dg jumlah tertentu yg akan ditampilkan dari bank soal) telah ter buat. 2. View slaha satu soal.

|      | Page     |      |                                             | Auu -            |   |
|------|----------|------|---------------------------------------------|------------------|---|
| 1+1  | $\oplus$ | 14   | ③奈 Random (Bank Soal RPL) (See questions)   | Q 🗙 1.00 ∠       |   |
| T#T  | Page     | e 15 |                                             | Add -            |   |
|      | $\oplus$ | 15   | 口音 Contract (Bank Soal RPL) (See questions) | Q 🗙 1.00 ∠       |   |
|      | Page     | e 16 |                                             | Add 🔻            |   |
| 1#1  | $\oplus$ | 16   | See questions)                              | Q X 1.00 ∠       |   |
| T#T  | Page     | e 17 |                                             | Add 🖛            |   |
|      | $\oplus$ | 17   | 🚱 🕸 Random (Bank Soal RPL) (See questions)  | Q 🗙 1.00 ∠       |   |
| T#1  | Page     | e 18 |                                             | Add 🔫            |   |
| 181  | $\Phi$   | 18   | 口音 Content (Bank Soal RPL) (See questions)  | Q 🗙 1.00 🖉       |   |
| 141  | Page     | e 19 |                                             | Add -            |   |
| 1.01 | $\oplus$ | 19   | 口令 Random (Bank Soal RPL) (See questions)   | Q X 1.00 ∠       |   |
| (#1  | Page     | 20   |                                             | Add <del>-</del> |   |
|      | $\oplus$ | 20   | ③幸 Random (Bank Soal RPL) (See questions)   | Q X 1.00 Z       | < |
|      |          |      |                                             | Add - 1          |   |
|      |          |      |                                             | 1.               |   |
|      |          |      |                                             |                  |   |

Gambar : Nambah Bentuk Soal Essay dr bank soal essay/uraian (Misal jum 5).

|                                            | Adde                                      |  |
|--------------------------------------------|-------------------------------------------|--|
| k Soal RPL) (See questions)                | Add a random question at the end          |  |
|                                            |                                           |  |
| nk Soal RPL) (See questions)               | Random question from an existing category |  |
|                                            | Category Rack Soal BBL Escay (10)         |  |
| nk Soal RPL) (See questions)               |                                           |  |
|                                            | Include questions from subcategories too  |  |
| 1k Soal RPL) (See questions)               | Number of random 5 $\vee$ 2.              |  |
| vk Soal PDI ) (See questions)              | questions                                 |  |
| and an an an an an an an an an an an an an | Add random question 3                     |  |
| nk Soal RPL) (See questions)               |                                           |  |
|                                            | Random question using a new category      |  |
| nk Soal RPL) (See questions)               | Neero                                     |  |
|                                            | Name                                      |  |
| nk Soal RPL) (See questions)               | Parent category ③ Top 🗸                   |  |
|                                            |                                           |  |
| nk Soal RPL) (See questions)               | Create category and add random question   |  |
|                                            |                                           |  |
| 1k Soal RPL) (See questions)               | Q, X 1.00 ∠                               |  |

Gambar : 1. Pilih Bank Soal, 2. Tampilkan jumlah soal, 3 add random quest

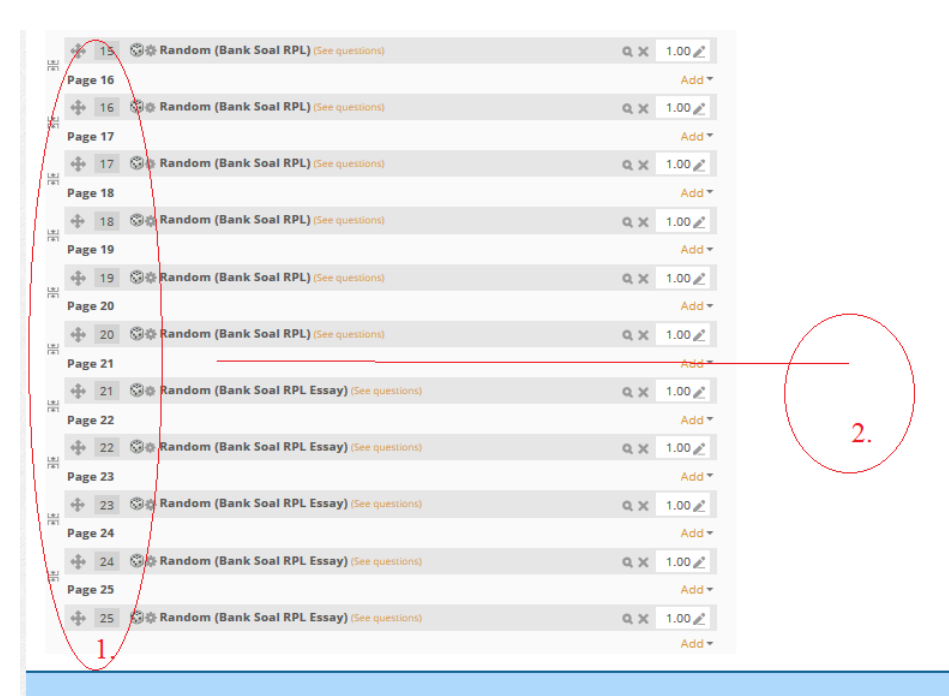

Gambar : 1. Pastikan 25 Soal telah terbentuk (20 soal multiple choice, 5 soal essay). 2. Batasan Soal multiple choice dan essay untuk diberi sekat/ judul.

| 191   | $\oplus$ | 16 | See questions)                                   | Q 🗙 1.00 ∠              |
|-------|----------|----|--------------------------------------------------|-------------------------|
| (#1   | Page     | 17 |                                                  | Add 🔫                   |
| 1.11  | $\oplus$ | 17 | 🚱 🕸 Random (Bank Soal RPL) (See questions)       | Q 🗙 1.00 🖉              |
| T#T   | Page     | 18 |                                                  | Add 🔻                   |
| L±1   | $\oplus$ | 18 | ③秦 Random (Bank Soal RPL) (See questions)        | Q 🗙 1.00 ∠              |
| (#1   | Page     | 19 |                                                  | Add <del>-</del>        |
| -     | $\oplus$ | 19 | 资章 Random (Bank Soal RPL) (See questions)        | Q X 1.00 ∠              |
| [#]   | Page     | 20 |                                                  | Add <del>-</del>        |
| Ŀ     | $\oplus$ | 20 | 资章 Random (Bank Soal RPL) (See questions)        | <u> </u>                |
| 1+1   | Page     | 21 |                                                  | + a new section heading |
| L±1   | $\oplus$ | 21 | 🚱 🕸 Random (Bank Soal RPL Essay) (See questions) | + a new question        |
| T#T   | Page     | 22 |                                                  | from question bank      |
| L±1   | $\oplus$ | 22 | 🖏 🕸 Random (Bank Soal RPL Essay) (See questions) | + a random question     |
| T#T   | Page     | 23 |                                                  | Add 🖛                   |
| L.E.I | $\oplus$ | 23 | ③秦 Random (Bank Soal RPL Essay) (See questions)  | Q X 1.00 ∠              |
| TRE   | Page     | 24 |                                                  | Add 🔫                   |
| L.    | $\oplus$ | 24 | ③秦 Random (Bank Soal RPL Essay) (See questions)  | Q × 1.00 ∠              |
| ι÷1   | Page     | 25 |                                                  | Add 🔫                   |
|       | $\oplus$ | 25 | ③秦 Random (Bank Soal RPL Essay) (See questions)  | Q X 1.00 ∠              |
|       |          |    |                                                  | Add 🔫                   |

Gambar : Beri Judul Perintah Soal

| Editing quiz: UTS RPL A11.4411 ®                              |                       |
|---------------------------------------------------------------|-----------------------|
| Questions: 25   Quiz closed (opens 22/04/20, 07:00) Maximum ; | grade 100.00 Save     |
| Repaginate                                                    | Total of marks: 25.0( |
| Kerjakan 25 Soal Pilihan Ganda 2                              | ✓ Shuffle 🕐           |
| Page 1                                                        | Add 🖛                 |
| 1 Standom (Bank Soal RPL) (See questions)                     | Q 🗙 1.00 ∠            |
| Page 2                                                        | Add 🔫                 |
| 2 Sat Random (Bank Soal RPL) (See questions)                  | Q 🗙 1.00 ∠            |
| Page 3                                                        | Add 🕶                 |
| 💠 3 🖏 Random (Bank Soal RPL) (See questions)                  | Q.X 1.00∠             |
| Page 4                                                        | Add <del>-</del>      |
| 💠 4 🚳 Random (Bank Soal RPL) (See questions)                  | Q.X 1.00 ∠            |
| Dage 5                                                        | Add -                 |

Gambar : Perintah Pilihan cek poin/multiple choice

|                                                                        | 141  | Page 17            |                                                          |    | Add -   |
|------------------------------------------------------------------------|------|--------------------|----------------------------------------------------------|----|---------|
|                                                                        | 1.41 | 17 §               | 🕽 🕸 Random (Bank Soal RPL) (See questions)               | qχ | 1.00 🧷  |
|                                                                        | T#T  | Page 18            |                                                          |    | Add 🔫   |
|                                                                        | L±1  | 🕂 18 🔇             | a Random (Bank Soal RPL) (See questions)                 | qχ | 1.00 🖉  |
|                                                                        | T#T  | Page 19            |                                                          |    | Add 🔫   |
|                                                                        | L.   | 🕂 19 🔇             | 🖗 Random (Bank Soal RPL) (See questions)                 | qχ | 1.00 🖉  |
|                                                                        | T#T  | Page 20            |                                                          |    | Add 🔫   |
|                                                                        | _    | 🕂 <del>20 </del> 🕄 | an Random (Bank Soal RPL) (See questions)                | αx | 1.00 🖉  |
| C                                                                      |      | Kerjak             | an 5 Soal Uraian ∠ ×                                     |    | Shuffle |
| HE<br>HE<br>SHE<br>SHE<br>SHE<br>SHE<br>SHE<br>SHE<br>SHE<br>SHE<br>SH | -    | Page 21            |                                                          |    | Add 🔻   |
|                                                                        | L±1  | 🕂 21 🖏             | a Random (Bank Soal RPL Essay) (See questions)           | αx | 1.00 🧷  |
|                                                                        | T#T  | Page 22            |                                                          |    | Add 👻   |
|                                                                        | L±1  | 4 22 §             | a Random (Bank Soal RPL Essay) (See questions)           | ٩x | 1.00 🧷  |
|                                                                        | T#T  | Page 23            |                                                          |    | Add 👻   |
|                                                                        | L±1  | 🕂 23 🔇             | ង្វ៉ាត្ន Random (Bank Soal RPL Essay) (See questions)    | qχ | 1.00 🖉  |
|                                                                        | (#1  | Page 24            |                                                          |    | Add 🔫   |
|                                                                        | ĿĽI  | ⇔ 24 6             | ង្វ៉ាំឆ្គុំ Random (Bank Soal RPL Essay) (See questions) | αx | 1.00 🖉  |
|                                                                        | T#T  | Page 25            |                                                          |    | Add 🔫   |
|                                                                        |      | 4 25 6             | 音章 Random (Bank Soal RPL Essay) (See questions)          | αx | 1.00 🖉  |
|                                                                        |      |                    |                                                          |    | Add 🔫   |

Gambar : Perintah/Judul 5 Soal Uraian

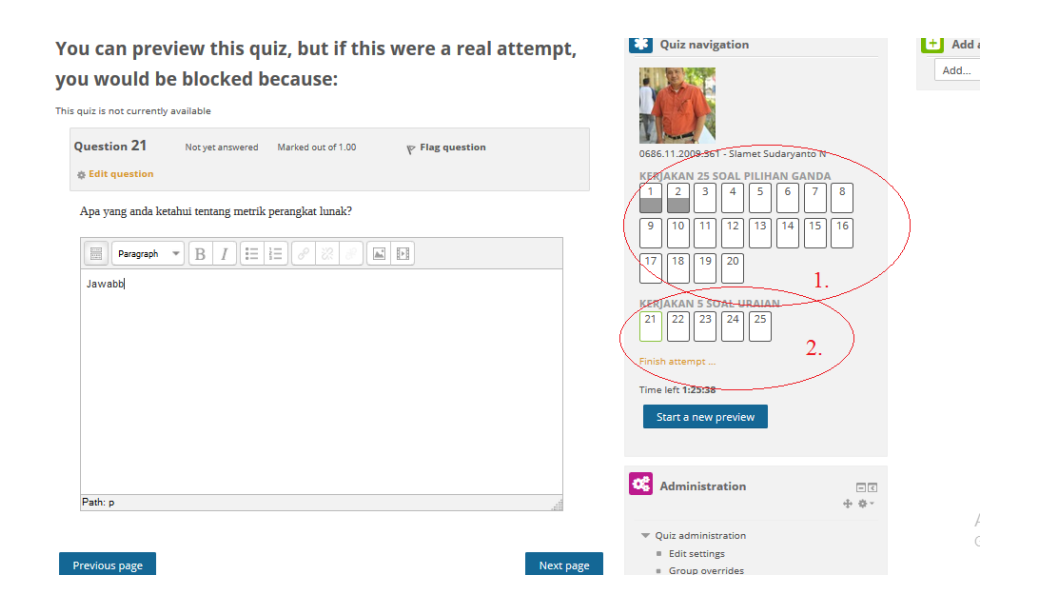

Gambar : di preview bahwa 2 jenis soal telah terbentuk dan berfungsi, 1 ada 20 soal cek poin, 2. Ada 5 soal uraian.

| Not yet answered<br>Not yet answered<br>Not yet answered<br><b>coal Uraian</b><br>Answer saved<br>Not yet answered<br>Not yet answered<br>Answer saved |            |                      |                                                          |                                                                                                    |                                                                                                    |                                                                                                    |                                                                                                    |
|----------------------------------------------------------------------------------------------------|------------|----------------------|----------------------------------------------------------|----------------------------------------------------------------------------------------------------|----------------------------------------------------------------------------------------------------|----------------------------------------------------------------------------------------------------|----------------------------------------------------------------------------------------------------|
| Not yet answered<br>Not yet answered<br>ioal Uraian<br>Answer saved<br>Not yet answered<br>Not yet answered<br>Answer saved                            |            |                      |                                                          |                                                                                                    |                                                                                                    |                                                                                                    |                                                                                                    |
| Not yet answered<br>Not yet answered<br>Coal Uraian<br>Answer saved<br>Not yet answered<br>Answer saved<br>Answer saved                                |            |                      |                                                          |                                                                                                    |                                                                                                    |                                                                                                    |                                                                                                    |
| Not yet answered<br>ioal Uraian<br>Answer saved<br>Not yet answered<br>Answer saved<br>Answer saved                                                    |            |                      |                                                          |                                                                                                    |                                                                                                    |                                                                                                    |                                                                                                    |
| Answer saved<br>Not yet answered<br>Not yet answered<br>Answer saved<br>Answer saved                                                                   |            |                      |                                                          |                                                                                                    |                                                                                                    |                                                                                                    |                                                                                                    |
| Answer saved<br>Not yet answered<br>Not yet answered<br>Answer saved                                                                                   |            |                      |                                                          |                                                                                                    |                                                                                                    |                                                                                                    |                                                                                                    |
| Not yet answered<br>Not yet answered<br>Answer saved<br>Answer saved                                                                                   |            |                      |                                                          |                                                                                                    |                                                                                                    |                                                                                                    |                                                                                                    |
| Not yet answered<br>Answer saved<br>Answer saved                                                                                                    |            |                      |                                                          |                                                                                                    |                                                                                                    |                                                                                                    |                                                                                                    |
| Answer saved                                                                                                    |            |                      |                                                          |                                                                                                    |                                                                                                    |                                                                                                    |                                                                                                    |
| Answer saved                                                                                                    |            |                      |                                                          |                                                                                                    |                                                                                                    |                                                                                                    |                                                                                                    |
|                                                                                                    |            |                      |                                                          |                                                                                                    |                                                                                                    |                                                                                                    |                                                                                                    |
|                                                                                                    |            | Return               | to attempt                                               |                                                                                                    |                                                                                                    |                                                                                                    |                                                                                                    |
|                                                                                                    |            | Time le              | ft 1:22:13                                               |                                                                                                    |                                                                                                    |                                                                                                    |                                                                                                    |
| This attem                                                                                                    | pt must be | submitted by         | <u>y Wednesday,</u>                                      | 1 April 202 <u>0</u>                                                                                         | ) <u>, 1</u> 1:18 AN                                                                                     | 1.                                                                                                    |                                                                                                    |
|                                                                                                    | (          | Submit a             | ll and finish                                            |                                                                                                    | 1.                                                                                                    | $\sum$                                                                                                    |                                                                                                    |
|                                                                                                    |            |                      |                                                          |                                                                                                    |                                                                                                    |                                                                                                    |                                                                                                    |
| •                                                                                                    | This attem | This attempt must be | Time le<br>This attempt must be submitted by<br>Submit a | Time left <b>1:22:13</b><br>This attempt must be submitted by <del>Wednesday,</del><br>Submit all and finish | Time left <b>1:22:13</b> This attempt must be submitted by Wednesday, 1 April 2020 Submit all and finish | Time left <b>1:22:13</b> This attempt must be submitted by Wednesday, 1 April-2020, 11:18 AN Submit all and finish 1. | Time left 1:22:13 This attempt must be submitted by Wednesday, 1 April 2020, 11:18 AM. Submit all and finish 1. |

Gambar : Hasil Semua soal ber fungsi, 1. Klik submit all and finish

| UTS RPL A11.4411 X      member                                                                                                    | aat soal essay di moodie 🗶 🖸 EXPORT BANK SOAL DAN SETI 🗄                                                                                                    | × +                                                                                                    |     |                    |                                 |     | - 9   | × |
|----------------------------------------------------------------------------------------------------|----------------------------------------------------------------------------------------------------|----------------------------------------------------------------------------------------------------|-----|--------------------|---------------------------------|-----|-------|---|
| ← → ♂ ŵ                                                                                                    | https://kulino. <b>dinus.ac.id</b> /mod/quiz/review.php?attempt=38                                                                                                    | 34                                                                                                    | 80% | … ☆                | ± lil\                          |     | ۵ (   | = |
| Time taken 5 mins 57 secs Question 1 Complete Man Jerisjens sistem testing adalah sebagai berice                                                             | ed out of 1.00 yr Flag question @ Edit question                                                                                                    | 0666.11.2009.361 - Slamet Sudaryanto N<br>KERJAKAN 25 SOAL PILINAN CANDA<br>1 2 3 4 5 6 7 8                    |     |                    |                                 |     |       |   |
| Select one:                                                                                                    |                                                                                                    | 9 10 11 12 13 14 15 16<br>17 18 19 20<br>KERAKAN 5 SOAL UFAIAN<br>22 122 23 24 25                              |     |                    |                                 |     |       |   |
| Question 2 Complete Mark<br>Keungplan prototyping edialh<br>Select one:                                                                                      | ad out of 1.50 🦞 Flag question 🚯 Edit question                                                                                                    | Show one page at a time<br>Finish review<br>Start a new preview                                                |     |                    |                                 |     |       |   |
| a. Membangun prototyping dengen m<br>pelanggan dan tertelu cepat dalam pengen<br>b. Pelanggan kadang tidak melihat at<br>dan hidungan palanggan dengan lampa | wmbuut perancangan sementara yang berfokut pada penyajan kepada<br>mbangan system.<br>su menyadar bahwa perangkat lunak yang ada belum mencansumkan kualtas<br>se yang diselakan mungkin tidak mencaminikan sakini perangang yang baik | Administration                                                                                                 |     |                    |                                 |     |       |   |
| C. Adenya komunikasi yang baik antar<br>pengembangan sistem Correct     d. Tidak efisien dalam menggunakan                                                   | a pengembang dan pelanggan dan pelanggan berperan aktif dalam<br>model ini dan tidak adanya komunikati antara pengembang dan pelanggan                                                                                                 | Quiz administration     Edit settings     Group overrides     User overrides     Garcourrides     Garcourrides |     |                    |                                 |     |       |   |
| Question 3 Not answered                                                                                                    | Marked out of 1.00 V Flag question @ Edit question                                                                                                    | Results     Locally assigned roles                                                                             |     |                    |                                 |     |       |   |
| Pada requirements testing yang diuji adalah                                                                                                    |                                                                                                    | Permissions     Check permissions                                                                              |     | Activa<br>Go to PC | te Windows<br>settings to activ | ate | ndows |   |
| Select one:                                                                                                    |                                                                                                    | = Filters<br>= Logs                                                                                            |     |                    |                                 | •   |       |   |

Gambar : Hasil Repon jawaban dari Soal yg sudah ada jawabnya, tetapi untuk essay koreksi tetep manual.

Sekian/Trimakasih